# A Series Computer Link 驱动程序

| 1 | 系统配置     | 3  |
|---|----------|----|
| 2 | 选择外接控制器  | 9  |
| 3 | 通讯设置示例   | 10 |
| 4 | 设置项目     | 26 |
| 5 | 电缆接线图    | 31 |
| 6 | 支持的寄存器   | 53 |
| 7 | 寄存器和地址代码 | 57 |
| 8 | 错误消息     |    |

简介

本手册介绍如何连接人机界面和外接控制器 (目标 PLC)。

在本手册中,将按以下章节顺序介绍连接步骤:

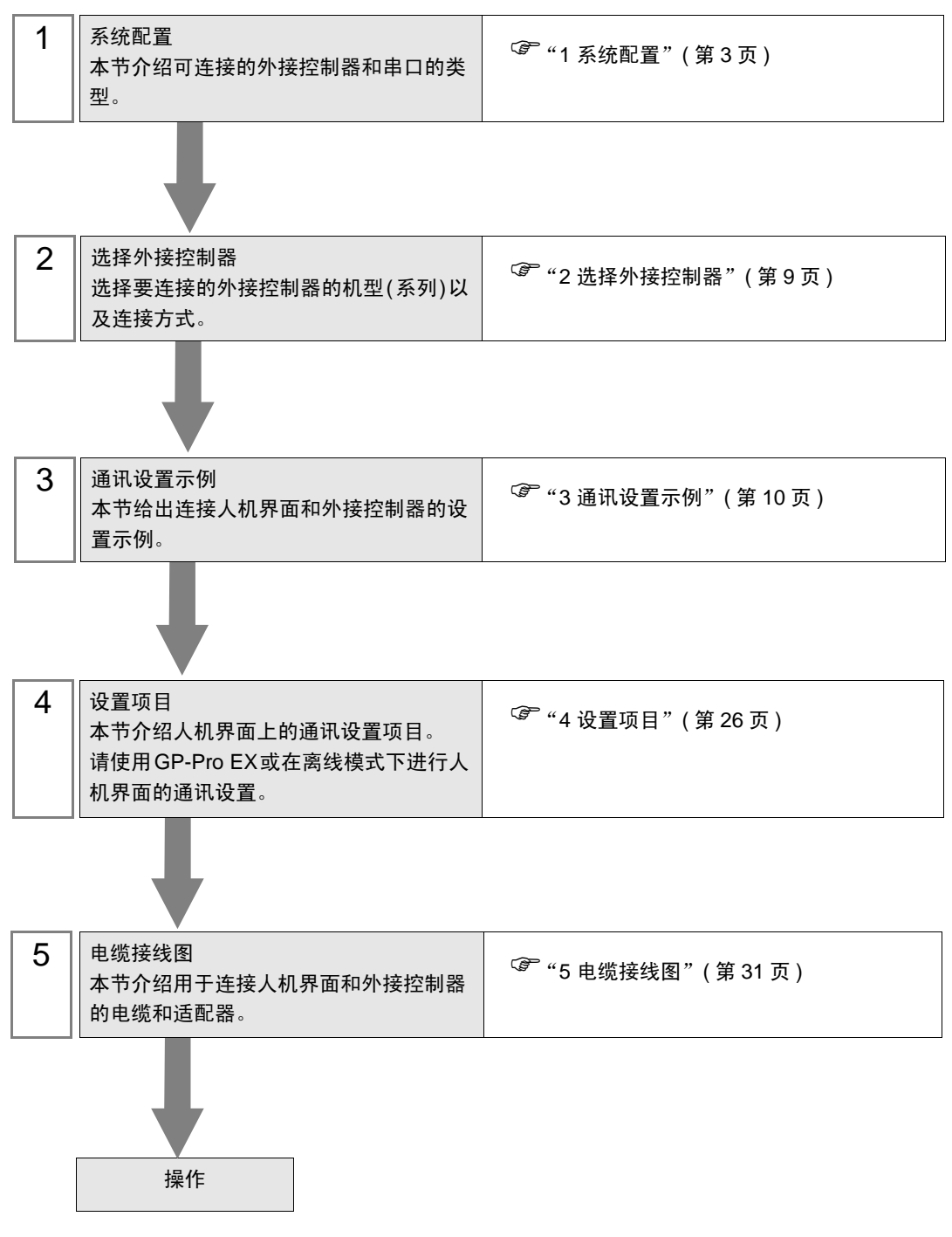

# 1 系统配置

Mitsubishi Electric Corporation 的外接控制器与人机界面连接时的系统配置如下表所示。

| 系列               | CPU                                     | 通讯接口                                              | 串口类型                         | 设置示例               | 电缆接线图               |
|------------------|-----------------------------------------|---------------------------------------------------|------------------------------|--------------------|---------------------|
|                  |                                         |                                                   | RS-232C                      | 设置示例 1<br>(第 10 页) | 电缆接线图1<br>(第 31 页)  |
|                  |                                         | AJ71C24-S6<br>AJ71C24-S8                          | RS-422/485<br>(4 线 )         | 设置示例 5<br>(第 18 页) | 电缆接线图 2<br>(第 33 页) |
|                  | A2ACPU<br>A2ACPU-S1<br>A3ACPU<br>A2UCPU |                                                   | RS-422/485<br>(4 线 )<br>多重连接 | 设置示例 5<br>(第 18 页) | 电缆接线图 4<br>(第 42 页) |
|                  | A2UCPU-S1<br>A3UCPU                     |                                                   | RS-232C                      | 设置示例 2<br>(第 12 页) | 电缆接线图 1<br>(第 31 页) |
| MELSEC<br>AnA 系列 | A4UCPU                                  | AJ71UC24                                          | RS-422/485<br>(4 线 )         | 设置示例 6<br>(第 20 页) | 电缆接线图 2<br>(第 33 页) |
|                  |                                         |                                                   | RS-422/485<br>(4 线 )<br>多重连接 | 设置示例 6<br>(第 20 页) | 电缆接线图 4<br>(第 42 页) |
|                  | A2USCPU<br>A2USHCPU-S1                  | A1SJ71C24-R2<br>A1SJ71UC24-R2                     | RS-232C                      | 设置示例 3<br>(第 14 页) | 电缆接线图3<br>(第 40 页)  |
|                  |                                         | A1SJ71C24-R4<br>A1SJ71UC24-R4                     | RS-422/485<br>(4 线 )         | 设置示例 7<br>(第 22 页) | 电缆接线图 2<br>(第 33 页) |
|                  |                                         |                                                   | RS-422/485<br>(4 线 )<br>多重连接 | 设置示例 7<br>(第 22 页) | 电缆接线图 4<br>(第 42 页) |
|                  | A1NCPU<br>A2NCPU<br>A2NCPU-S1<br>A3NCPU | AJ71C24<br>AJ71C24-S3<br>AJ71C24-S6<br>AJ71C24-S8 | RS-232C                      | 设置示例 1<br>(第 10 页) | 电缆接线图1<br>(第 31 页)  |
|                  |                                         |                                                   | RS-422/485<br>(4 线 )         | 设置示例 5<br>(第 18 页) | 电缆接线图 2<br>(第 33 页) |
| MELSEC<br>AnN 系列 |                                         |                                                   | RS-422/485<br>(4 线 )<br>多重连接 | 设置示例 5<br>(第 18 页) | 电缆接线图 4<br>(第 42 页) |
|                  |                                         |                                                   | RS-232C                      | 设置示例 2<br>(第 12 页) | 电缆接线图 1<br>(第 31 页) |
|                  |                                         | AJ71UC24                                          | RS-422/485<br>(4 线 )         | 设置示例 6<br>(第 20 页) | 电缆接线图 2<br>(第 33 页) |
|                  |                                         |                                                   | RS-422/485<br>(4 线 )<br>多重连接 | 设置示例 6<br>(第 20 页) | 电缆接线图 4<br>(第 42 页) |

| 系列             | CPU                                                | 通讯接口                            | 串口类型                         | 设置示例               | 电缆接线图               |
|----------------|----------------------------------------------------|---------------------------------|------------------------------|--------------------|---------------------|
|                | A1SCPU                                             | A1SJ71C24-R2<br>A1SJ71UC24-R2   | RS-232C                      | 设置示例 3<br>(第 14 页) | 电缆接线图 3<br>(第 40 页) |
|                | A1SJCPU<br>A1SJHCPU                                | A1S 171024-P4                   | RS-422/485<br>(4 线 )         | 设置示例 7<br>(第 22 页) | 电缆接线图 2<br>(第 33 页) |
| MELSEC         | A2SHCPU                                            | A1SJ71UC24-R4                   | RS-422/485<br>(4 线 )<br>多重连接 | 设置示例 7<br>(第 22 页) | 电缆接线图 4<br>(第 42 页) |
| AnN 系列         | A0 12C PL 1                                        |                                 | RS-422/485<br>(4 线 )         | 设置示例 8<br>(第 24 页) | 电缆接线图 2<br>(第 33 页) |
|                | A0J2HCPU                                           | A0J2-C214-S1                    | RS-422/485<br>(4 线 )<br>多重连接 | 设置示例 8<br>(第 24 页) | 电缆接线图 4<br>(第 42 页) |
|                | A2CCPUC24                                          | CPU 的 Link 端口                   | RS-232C                      | 设置示例 4<br>(第 16 页) | 电缆接线图 3<br>(第 40 页) |
|                | Q2ACPU<br>Q2ACPU-S1<br>Q3ACPU<br>Q4ACPU<br>Q4ARCPU | AJ71UC24                        | RS-232C                      | 设置示例 2<br>(第 12 页) | 电缆接线图 1<br>(第 31 页) |
|                |                                                    |                                 | RS-422/485<br>(4 线 )         | 设置示例 6<br>(第 20 页) | 电缆接线图 2<br>(第 33 页) |
| MELSEC         |                                                    |                                 | RS-422/485<br>(4 线 )<br>多重连接 | 设置示例 6<br>(第 20 页) | 电缆接线图 4<br>(第 42 页) |
| QnA 系列         | Q2ASCPU<br>Q2ASCPU-S1<br>Q2ASHCPU<br>Q2ASHCPU-S1   | A1SJ71UC24-R2<br>A1SJ71UC24-PRF | RS-232C                      | 设置示例 3<br>(第 14 页) | 电缆接线图 3<br>(第 40 页) |
|                |                                                    | A1SJ71UC24-R4                   | RS-422/485<br>(4 线 )         | 设置示例 7<br>(第 22 页) | 电缆接线图 2<br>(第 33 页) |
|                |                                                    |                                 | RS-422/485<br>(4 线 )<br>多重连接 | 设置示例 7<br>(第 22 页) | 电缆接线图 4<br>(第 42 页) |
|                |                                                    | A1SJ71UC24-R2<br>A1SJ71UC24-PRF | RS-232C                      | 设置示例 3<br>(第 14 页) | 电缆接线图3<br>(第 40 页)  |
| MELSEC<br>Q 系列 | Q02CPU-A<br>Q02HCPU-A                              |                                 | RS-422/485<br>(4 线 )         | 设置示例 7<br>(第 22 页) | 电缆接线图 2<br>(第 33 页) |
|                |                                                    | A1SJ71UC24-R4                   | RS-422/485<br>(4 线 )<br>多重连接 | 设置示例 7<br>(第 22 页) | 电缆接线图 4<br>(第 42 页) |

## ■ 连接配置

• 1:1 连接

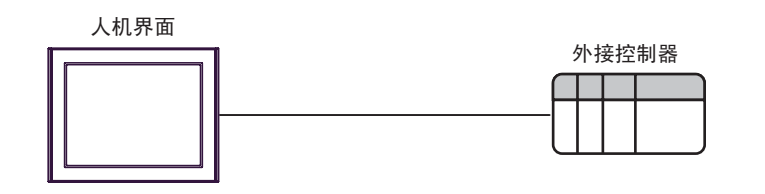

• 1:n 连接

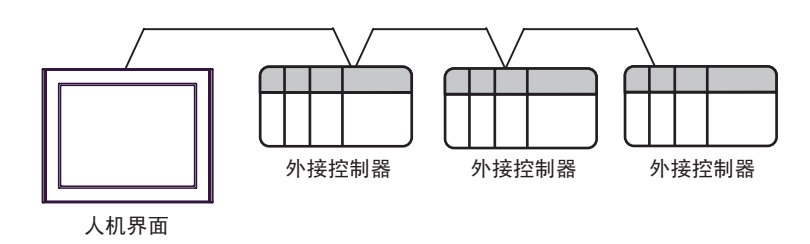

• 1:n 连接(通过网络进行通讯时)

您可以通过 MELSECNET/10、 MELSECNET(II)、 MELSECNET/B 访问其他站点。

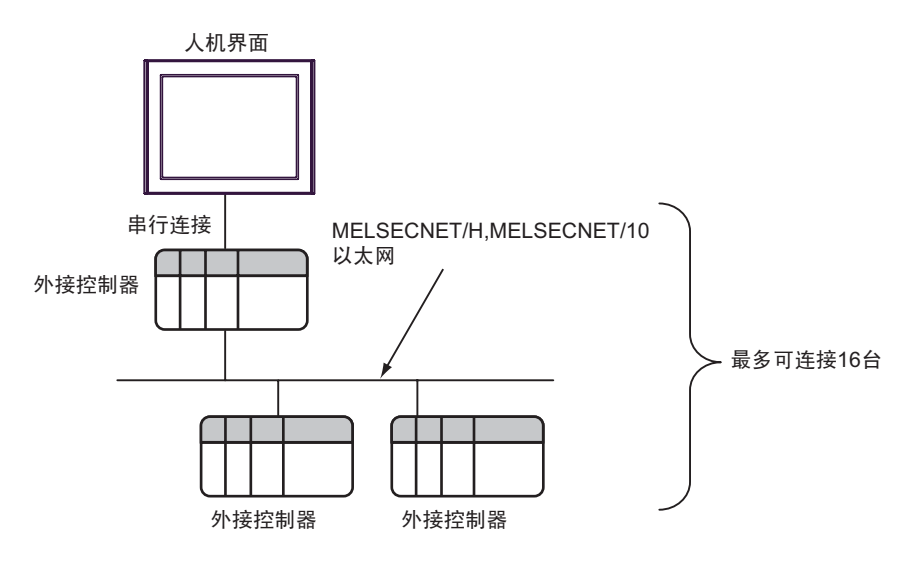

• n:1 连接(多重连接)

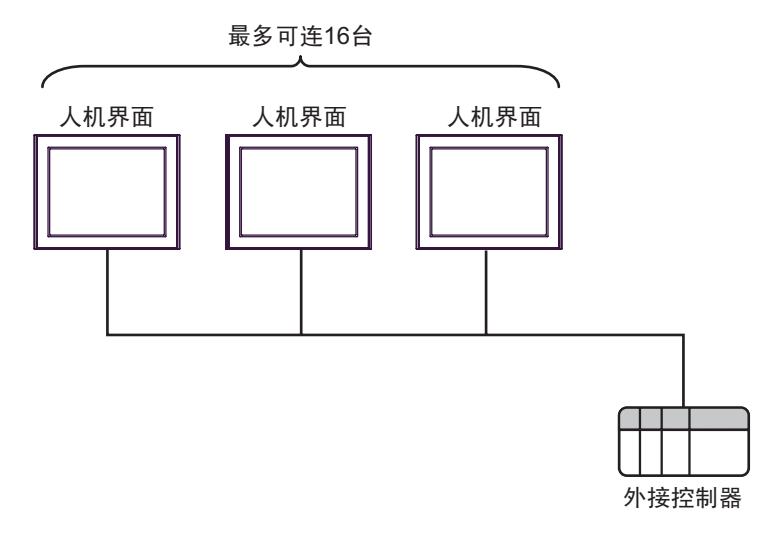

注释 • 最多可连接 16 台人机界面。但是为了保证稳定运行,连接的人机界面最多不应超过 4 台。

• n:m 连接 (多重连接)

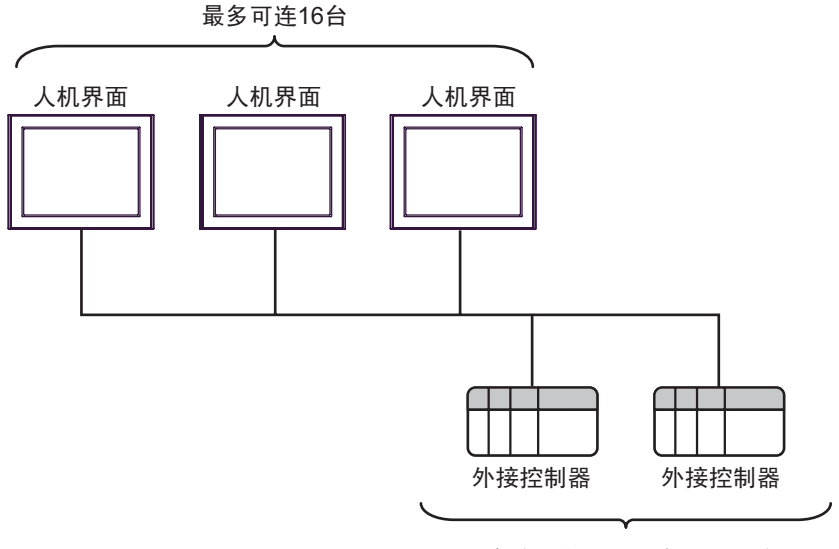

每台人机界面最多可连16台

注 释

|• 最多可连接 16 台人机界面。但是为了保证稳定运行,连接的人机界面最多不应超过 4 台。

#### ■ IPC 的串口

连接 IPC 与外接控制器时,可用的串口取决于系列和串口类型。详情请参阅 IPC 的手册。

可用串口

| 玄川                                              | 可用接口                                                                   |                      |                      |  |  |
|-------------------------------------------------|------------------------------------------------------------------------|----------------------|----------------------|--|--|
| אל אדע                                          | RS-232C                                                                | RS-422/485(4 线 )     | RS-422/485(2 线 )     |  |  |
| PS-2000B                                        | COM1 <sup>*1</sup> , COM2,<br>COM3 <sup>*1</sup> , COM4                | -                    | -                    |  |  |
| PS-3450A, PS-3451A,<br>PS3000-BA, PS3001-BD     | COM1, COM2 <sup>*1*2</sup>                                             | COM2 <sup>*1*2</sup> | COM2 <sup>*1*2</sup> |  |  |
| PS-3650A(T41 机型 ),<br>PS-3651A(T41 机型 )         | COM1 <sup>*1</sup>                                                     | -                    | -                    |  |  |
| PS-3650A(T42 机型 ),<br>PS-3651A(T42 机型 )         | COM1 <sup>*1*2</sup> , COM2                                            | COM1 <sup>*1*2</sup> | COM1 <sup>*1*2</sup> |  |  |
| PS-3700A (Pentium <sup>®</sup> 4-M)<br>PS-3710A | COM1 <sup>*1</sup> , COM2 <sup>*1</sup> ,<br>COM3 <sup>*2</sup> , COM4 | COM3 <sup>*2</sup>   | COM3 <sup>*2</sup>   |  |  |
| PS-3711A                                        | COM1 <sup>*1</sup> , COM2 <sup>*2</sup>                                | COM2 <sup>*2</sup>   | COM2 <sup>*2</sup>   |  |  |
| PS4000 <sup>*3</sup>                            | COM1, COM2                                                             | -                    | -                    |  |  |
| PL3000                                          | COM1 <sup>*1*2</sup> , COM2 <sup>*1</sup> ,<br>COM3, COM4              | COM1 <sup>*1*2</sup> | COM1 <sup>*1*2</sup> |  |  |

\*1 可在 RI/5V 之间切换。如有需要,请使用 IPC 上的开关进行切换。

\*2 用 DIP 开关设置串口类型。请根据需要使用的串口类型进行以下设置。

\*3 在外接控制器与扩展槽上的 COM 接口之间进行通讯时,仅支持 RS-232C。但是,由于 COM 接口的规格,不能执行 ER(DTR/CTS) 控制。 与外接控制器连接时,请使用自备电缆,并禁用 1、4、6和9号针脚。 关于针脚排列的详情,请参阅 IPC 手册。

DIP 开关设置: RS-232C

| DIP 开关 | 设置                | 描述                          |  |
|--------|-------------------|-----------------------------|--|
| 1      | OFF <sup>*1</sup> | 保留 ( 保持 OFF)                |  |
| 2      | OFF               | 中口米刑, PS 2220               |  |
| 3      | OFF               | 中口交至: K3-2320               |  |
| 4      | OFF               | SD(TXD) 数据的输出模式:保持输出        |  |
| 5      | OFF               | SD(TXD) 终端电阻 (220Ω): 无      |  |
| 6      | OFF               | RD(RXD) 终端电阻 (220Ω): 无      |  |
| 7      | OFF               | SDA(TXA) 和 RDA(RXA) 的短路:不可用 |  |
| 8      | OFF               | SDB(TXB) 和 RDB(RXB) 的短路:不可用 |  |
| 9      | OFF               | - RS(RTS) 自动控制模式:禁用         |  |
| 10     | OFF               |                             |  |

\*1 当使用 PS-3450A、 PS-3451A、 PS3000-BA 和 PS3001-BD 时,请将设定值置 ON。

DIP 开关设置: RS-422/485(4 线)

| DIP 开关 | 设置                | 描述                          |  |
|--------|-------------------|-----------------------------|--|
| 1      | OFF               | 保留 ( 保持 OFF)                |  |
| 2      | ON                | 中口米刑, PS 422/495            |  |
| 3      | ON                | 中口突坐: 13-422/403            |  |
| 4      | OFF               | SD(TXD) 数据的输出模式:保持输出        |  |
| 5      | OFF               | SD(TXD) 终端电阻 (220Ω): 无      |  |
| 6      | OFF               | RD(RXD) 终端电阻 (220Ω): 无      |  |
| 7      | OFF               | SDA(TXA) 和 RDA(RXA) 的短路.不可用 |  |
| 8      | OFF               | SDB(TXB) 和 RDB(RXB) 的短路:不可用 |  |
| 9      | OFF <sup>*1</sup> | – RS(RTS) 自动控制模式:禁用         |  |
| 10     | OFF <sup>*1</sup> |                             |  |

\*1 采用 n:1 和 n:m 连接 (均为多重连接)时,请将设定值置 ON。

DIP 开关设置: RS-422/485(2 线)

| DIP 开关 | 设置  | 描述                         |  |
|--------|-----|----------------------------|--|
| 1      | OFF | 保留 ( 保持 OFF)               |  |
| 2      | ON  | 中口米刑 PS 422/485            |  |
| 3      | ON  | 中口关型: 13-422/403           |  |
| 4      | OFF | SD(TXD) 数据的输出模式:保持输出       |  |
| 5      | OFF | SD(TXD) 终端电阻 (220Ω): 无     |  |
| 6      | OFF | RD(RXD) 终端电阻 (220Ω): 无     |  |
| 7      | ON  | SDA(TXA) 和 RDA(RXA) 的短路:可用 |  |
| 8      | ON  | SDB(TXB) 和 RDB(RXB) 的短路:可用 |  |
| 9      | ON  | - RS(RTS) 自动控制模式:启用        |  |
| 10     | ON  |                            |  |

# 2 选择外接控制器

选择要连接到人机界面的外接控制器。

| ★ 次連使用GP-Pro EX Gア-アro 区X | ─控制器/PLC<br>控制器/PLC | 数量 1 三 三                        | ×        |
|---------------------------|---------------------|---------------------------------|----------|
|                           |                     | 控制器/PLC1                        |          |
|                           | 制造商                 | Mitsubishi Electric Corporation | <b>-</b> |
|                           | 系列                  | A Series Computer Link          | -        |
|                           | 端口                  | COM1                            | -        |
|                           |                     | 诸参阅该控制器/PLC连接手册                 |          |
|                           |                     | <u>最近使用的控制器 /PLC</u>            |          |
|                           | 4                   |                                 |          |
|                           | □ 使用系统区             |                                 | 控制器信息    |
|                           |                     | 返回(B) 通讯设置 新建画面                 | 取消       |

| 设置项目        | 设置描述                                                                                                    |
|-------------|----------------------------------------------------------------------------------------------------|
| 控制器 /PLC 数量 | 输入1到4之间的整数表示连接到人机界面的外接控制器的数量。                                                                                                    |
| 制造商         | 选择要连接的外接控制器的制造商。请选择 "Mitsubishi Electric Corporation"。                                                                                  |
| 系列          | 选择要连接的外接控制器的机型(系列)以及连接方式。请选择"A Series Computer<br>Link"。<br>在系统配置的"A Series Computer Link"中检查可连接的外接控制器。<br><sup>②</sup> "1 系统配置"(第 3 页) |
| 端口          | 选择要连接到外接控制器的人机界面接口。                                                                                                    |
| 使用系统区       | 当同步人机界面的系统区数据和外接控制器的存储器数据时请勾选此项。同步后,您可<br>以使用外接控制器的梯形图程序来切换人机界面上的显示或在人机界面上显示窗口。                                                         |

#### 通讯设置示例 3

Pro-face 推荐的人机界面与外接控制器的通讯设置示例如下所示。 当使用 "A Series Computer Link"时,请使用 GP-Pro EX 和梯形图软件如下所示进行设置。

#### 3.1

设置示例1

#### ■ GP-Pro EX 设置

◆ 通讯设置

从[工程]菜单中指向[系统设置],点击[控制器/PLC],显示设置画面。

| 控制器/F           | LC1                                                         |                                                                 |                                             |                        |           |                  |
|-----------------|-------------------------------------------------------------|-----------------------------------------------------------------|---------------------------------------------|------------------------|-----------|------------------|
| 摘要              |                                                             |                                                                 |                                             |                        |           | <u>控制器/PLC更改</u> |
| 制造商             | Mitsubis                                                    | hi Electric Corporat                                            | ion 系列                                      | A Series Computer Link |           | 端口 COM1          |
| 文本数:            | 据模式                                                         | 2 更改                                                            |                                             |                        |           |                  |
| 通讯设置            | È                                                           |                                                                 |                                             |                        |           |                  |
| SIO             | Туре                                                        | RS232C                                                          | O RS422/485(2                               | wire) C RS422/48       | 35(4wire) |                  |
| Spe             | ed                                                          | 19200                                                           | -                                           |                        |           |                  |
| Data            | a Length                                                    | • 7                                                             | C 8                                         |                        |           |                  |
| Paril           | ty .                                                        | O NONE                                                          | EVEN                                        | O ODD                  |           |                  |
| Stop            | o Bit                                                       | O 1                                                             | • 2                                         |                        |           |                  |
| Flow            | v Control                                                   | O NONE                                                          | • ER(DTR/CTS                                | ) C XON/XOFF           |           |                  |
| Time            | eout                                                        | 3 📫 (s                                                          | ec)                                         |                        |           |                  |
| Retr            | у                                                           | 2 📫                                                             |                                             |                        |           |                  |
| Wai             | t To Send                                                   | 0 🕂 (r                                                          | ns)                                         |                        |           |                  |
| BL/             | VCC                                                         | • BI                                                            | O VCC                                       |                        |           |                  |
| In<br>or<br>Iso | the case of RS23<br>VCC (5V Power 9<br>plation Unit, please | 2C, you can selec<br>Supply). If you use<br>e select it to VCC. | t the 9th pin to RI (<br>the Digital's RS23 | Input)<br>I2C          | Default   |                  |
| 特定控制            | 器的设置                                                        |                                                                 |                                             |                        |           |                  |
| 允i<br>PL        | 洋的控制器/<br>○数量                                               |                                                                 | 加控制器                                        |                        |           |                  |
| 编               |                                                             | 设置                                                              |                                             |                        |           | 添加间接控<br>制器      |
| <b>3</b>        | 1 PLC1                                                      | Stati                                                           | on No.=0,PC No.=3                           | 255                    |           |                  |

#### ◆ 控制器设置

如需显示 [特定控制器设置]对话框,可从 [控制器 /PLC]的 [特定控制器的设置]中选择外接控制器, 然后点击 [设置] 🌆 。如需连接多台外接控制器,请从 [控制器 /PLC] 的 [特定控制器的设置] 中点击 [添加控制器],从而添加另一台外接控制器。

| 💣 特定控制器设置   |     |         | × |
|-------------|-----|---------|---|
| PLC1        |     |         |   |
| Station No. | 0   |         | ÷ |
| PC No.      | 255 |         | + |
|             |     | Default |   |
| 确定(0)       |     | 取消      |   |

## ■ 外接控制器设置

使用 Computer Link 机型的 DIP 开关进行设置。更多详情,请参阅外接控制器的手册。

◆ 模式设置旋转开关

| 设置 | 设置描述       |
|----|------------|
| 4  | 表 4 中的协议模式 |

◆ 通讯设置 DIP 开关

| DIP 开关 | 设置  | 设置描述          |
|--------|-----|---------------|
| SW11   | OFF | 主通道设置         |
| SW12   | OFF | 数据位设置         |
| SW13   | OFF |               |
| SW14   | ON  | 传输速率设置        |
| SW15   | ON  |               |
| SW16   | ON  | 启用或禁用校验位设置    |
| SW17   | ON  | 偶校验或奇校验       |
| SW18   | ON  | 停止位设置         |
| SW21   | ON  | 启用或禁用校验和设置    |
| SW22   | ON  | 启用或禁用运行时的写入设置 |
| SW23   | OFF | 发送端终端电阻是否存在   |
| SW24   | OFF | 接收端终端电阻是否存在   |

◆ 站点设置旋转开关

| 旋转开关 | 设置 | 设置描述 |
|------|----|------|
| X10  | 0  | 사고까쪽 |
| X1   | 0  | 站亏设直 |

- 3.2 设置示例 2
  - GP-Pro EX 设置
  - ◆ 通讯设置

从 [工程] 菜单中指向 [系统设置], 点击 [控制器 /PLC], 显示设置画面。

| 控制器/PLC1                                                                                                    |                    |
|----------------------------------------------------------------------------------------------------|--------------------|
| 摘要                                                                                                    | <u>控制器/PLC更改</u>   |
| 制造商 Mitsubishi Electric Corporation 系列 A Series Com                                                                                                    | puter Link 端口 COM1 |
| 文本数据模式 2 更改                                                                                                    |                    |
| 通讯设置                                                                                                    |                    |
| SIO Type © RS232C © RS422/485(2wire) ©                                                                                                    | RS422/485(4wire)   |
| Speed 19200                                                                                                    |                    |
| Data Length 💿 7 💿 8                                                                                                    |                    |
| Parity O NONE O EVEN O ODD                                                                                                    |                    |
| Stop Bit O 1 O 2                                                                                                    |                    |
| Flow Control ONONE O ER(DTR/CTS) O XON                                                                                                    | /XOFF              |
| Timeout 3 (sec)                                                                                                    |                    |
| Retry 2                                                                                                    |                    |
| Wait To Send 0 👘 (ms)                                                                                                    |                    |
| RI/VCC   RI  VCC  VCC                                                                                                    |                    |
| In the case of RS232C, you can select the 9th pin to RI (Input)<br>or VCC (5V Power Supply). If you use the Digital's RS232C<br>Isolation Unit, please select it to VCC. | Default            |
| 特定控制器的设置                                                                                                    |                    |
| 允许的控制器/ <u>添加控制器</u><br>PLC数量 16                                                                                                    |                    |
| 编号 控制器名称 设置                                                                                                    | 添加间接控制器            |
| 3 PLC1 [1] Station No.=0,PC No.=255                                                                                                    |                    |

◆ 控制器设置

如需显示 [特定控制器设置]对话框,可从 [控制器 /PLC]的 [特定控制器的设置]中选择外接控制器, 然后点击 [设置] []] 。如需连接多台外接控制器,请从 [控制器 /PLC]的 [特定控制器的设置]中点击 [添加控制器],从而添加另一台外接控制器。

| 💣 特定控制器设置   |     |         | ×        |
|-------------|-----|---------|----------|
| PLC1        |     |         |          |
| Station No. | 0   |         | ÷        |
| PC No.      | 255 |         | <u>.</u> |
|             |     | Default |          |
| 确定(0)       | ]   | 取消      |          |

## ■ 外接控制器设置

使用 Computer Link 机型的 DIP 开关进行设置。更多详情,请参阅外接控制器的手册。

◆ 模式设置旋转开关

| 设置 | 设置描述       |
|----|------------|
| 4  | 表 4 中的协议模式 |

◆ 通讯设置 DIP 开关

| DIP 开关 | 设置  | 设置描述                                |
|--------|-----|-------------------------------------|
| SW11   | OFF | 主通道设置                               |
| SW12   | OFF | 数据位设置                               |
| SW13   | OFF |                                     |
| SW14   | ON  | 传输速率设置                              |
| SW15   | ON  |                                     |
| SW16   | ON  | 启用或禁用校验位设置                          |
| SW17   | ON  | 偶校验或奇校验                             |
| SW18   | ON  | 停止位设置                               |
| SW21   | ON  | 启用或禁用校验和设置                          |
| SW22   | ON  | 启用或禁用运行时的写入设置                       |
| SW23   | ON  | 选择 Computer link/Multiple drop link |
| SW24   | 未使用 | 未使用                                 |

◆ 站点设置旋转开关

| 旋转开关 | 设置 | 设置描述   |
|------|----|--------|
| X10  | 0  | 사다까쭈   |
| X1   | 0  | 1 站亏ប百 |

- 3.3 设置示例 3
  - GP-Pro EX 设置
  - ◆ 通讯设置

从 [工程] 菜单中指向 [系统设置], 点击 [控制器 /PLC], 显示设置画面。

| 控制器 | 器/PLC1                                                             |                                                                                                    |                      |
|-----|--------------------------------------------------------------------|----------------------------------------------------------------------------------------------------|----------------------|
| 摘要  |                                                                    |                                                                                                    | <u> 控制器 / PLC 更改</u> |
| 制油  | 造商 Mitsubis                                                        | hi Electric Corporation   系列   A Series Computer Link                                                                    |                      |
| 文2  | 本数据模式                                                              | 2 更改                                                                                                    |                      |
| 通讯  | 设置                                                                 |                                                                                                    |                      |
|     | SIO Type                                                           |                                                                                                    |                      |
|     | Speed                                                              | 19200                                                                                                    |                      |
|     | Data Length                                                        | © 7 © 8                                                                                                    |                      |
|     | Parity                                                             | O NONE O EVEN O ODD                                                                                                    |                      |
|     | Stop Bit                                                           | O 1 O 2                                                                                                    |                      |
|     | Flow Control                                                       | ○ NONE ● ER(DTR/CTS) ○ XON/XOFF                                                                                          |                      |
|     | Timeout                                                            | 3 * (sec)                                                                                                    |                      |
|     | Retry                                                              | 2 *                                                                                                    |                      |
|     | Wait To Send                                                       | 0 🕂 (ms)                                                                                                    |                      |
|     | RI / VCC                                                           | RI                                                                                                    |                      |
|     | In the case of RS23<br>or VCC (5V Power 9<br>Isolation Unit, pleas | 32C, you can select the 9th pin to RI (Input)<br>Supply). If you use the Digital's RS232C<br>e select it to VCC. Default |                      |
| 特定  | 控制器的设置                                                             |                                                                                                    |                      |
|     | 允许的控制器/<br>PLC数量                                                   | <u>添加控制器</u><br>16                                                                                                    |                      |
|     |                                                                    | ·····································                                                                                    | 添加间接控<br>制器          |
|     | 1 PLC1                                                             | Station No.=0,PC No.=255                                                                                                 | <b></b>              |

◆ 控制器设置

如需显示 [特定控制器设置]对话框,可从 [控制器 /PLC]的 [特定控制器的设置]中选择外接控制器, 然后点击 [设置] []] 。如需连接多台外接控制器,请从 [控制器 /PLC]的 [特定控制器的设置]中点击 [添加控制器],从而添加另一台外接控制器。

| 💣 特定控制器设置   |     |         | × |
|-------------|-----|---------|---|
| PLC1        |     |         |   |
| Station No. | 0   |         | ÷ |
| PC No.      | 255 |         | * |
|             |     | Default |   |
| 确定(0)       |     | 取消      |   |

## ■ 外接控制器设置

使用 Computer Link 机型的 DIP 开关进行设置。更多详情,请参阅外接控制器的手册。

◆ 模式设置旋转开关

| 设置 | 设置描述       |
|----|------------|
| 4  | 表 4 中的协议模式 |

◆ 通讯设置 DIP 开关

| DIP 开关 | 设置  | 设置描述          |
|--------|-----|---------------|
| SW03   | 未使用 | 未使用           |
| SW04   | ON  | 启用或禁用运行时的写入设置 |
| SW05   | OFF |               |
| SW06   | ON  | 传输速率设置        |
| SW07   | ON  |               |
| SW08   | OFF | 数据位设置         |
| SW09   | ON  | 启用或禁用校验位设置    |
| SW10   | ON  | 偶校验或奇校验       |
| SW11   | ON  | 停止位设置         |
| SW12   | ON  | 启用或禁用校验和设置    |

- 3.4 设置示例 4
  - GP-Pro EX 设置
  - ◆ 通讯设置

从 [工程] 菜单中指向 [系统设置], 点击 [控制器 /PLC], 显示设置画面。

| 控制器/PLC1                                                                                                    |                    |
|----------------------------------------------------------------------------------------------------|--------------------|
| 摘要                                                                                                    | <u>控制器/PLC更改</u>   |
| 制造商 Mitsubishi Electric Corporation 系列 A Series Com                                                                                                    | puter Link 端口 COM1 |
| 文本数据模式 2 更改                                                                                                    |                    |
| 通讯设置                                                                                                    |                    |
| SIO Type © RS232C © RS422/485(2wire) ©                                                                                                    | RS422/485(4wire)   |
| Speed 19200                                                                                                    |                    |
| Data Length 💿 7 💿 8                                                                                                    |                    |
| Parity O NONE O EVEN O ODD                                                                                                    |                    |
| Stop Bit O 1 O 2                                                                                                    |                    |
| Flow Control ONONE O ER(DTR/CTS) O XON                                                                                                    | /XOFF              |
| Timeout 3 (sec)                                                                                                    |                    |
| Retry 2                                                                                                    |                    |
| Wait To Send 0 👘 (ms)                                                                                                    |                    |
| RI/VCC   RI  VCC  VCC                                                                                                    |                    |
| In the case of RS232C, you can select the 9th pin to RI (Input)<br>or VCC (5V Power Supply). If you use the Digital's RS232C<br>Isolation Unit, please select it to VCC. | Default            |
| 特定控制器的设置                                                                                                    |                    |
| 允许的控制器/ <u>添加控制器</u><br>PLC数量 16                                                                                                    |                    |
| 编号 控制器名称 设置                                                                                                    | 添加间接控制器            |
| 3 PLC1 [1] Station No.=0,PC No.=255                                                                                                    |                    |

◆ 控制器设置

如需显示 [特定控制器设置]对话框,可从 [控制器 /PLC]的 [特定控制器的设置]中选择外接控制器, 然后点击 [设置] []] 。如需连接多台外接控制器,请从 [控制器 /PLC]的 [特定控制器的设置]中点击 [添加控制器],从而添加另一台外接控制器。

| 💰 特定控制器设置   |     |         | × |
|-------------|-----|---------|---|
| PLC1        |     |         |   |
| Station No. | 0   |         | ÷ |
| PC No.      | 255 |         | • |
|             |     | Default |   |
| 确定(0)       |     | 取消      |   |

## ■ 外接控制器设置

使用 Computer Link 机型的 DIP 开关进行设置。更多详情,请参阅外接控制器的手册。

◆ 模式设置旋转开关

| 设置 | 设置描述       |
|----|------------|
| 4  | 表 4 中的协议模式 |

◆ 通讯设置 DIP 开关

| DIP 开关 | 设置  | 设置描述          |
|--------|-----|---------------|
| SW11   | OFF |               |
| SW12   | ON  | 传输速率设置        |
| SW13   | ON  |               |
| SW14   | ON  | 数据位设置         |
| SW15   | ON  | 启用或禁用校验位设置    |
| SW16   | ON  | 偶校验或奇校验       |
| SW17   | ON  | 停止位设置         |
| SW18   | ON  | 启用或禁用校验和设置    |
| SW19   | ON  | 主通道设置         |
| SW20   | OFF | 启用或禁用运行时的写入设置 |

#### ◆ 站点设置旋转开关

| 旋转开关 | 设置 | 设置描述 |
|------|----|------|
| X10  | 0  | 사고까쭈 |
| X1   | 0  | 站亏仅直 |

- 3.5 设置示例 5
  - GP-Pro EX 设置
  - ◆ 通讯设置

从 [工程] 菜单中指向 [系统设置], 点击 [控制器 /PLC], 显示设置画面。

| 控制器/PLC1                               |                                          |                                                   |                         |                  |
|----------------------------------------|------------------------------------------|---------------------------------------------------|-------------------------|------------------|
| 摘要                                     | ishi Electric Corpora                    | tion 35701                                        | A Sories Computer Link  | <u>控制器/PLC更改</u> |
| 市場につ 」「「「いいの」                          |                                          | auon akon ji                                      | A series computer Link  | ит ромп          |
|                                        | 1 - 2.82                                 |                                                   |                         |                  |
| 通讯设直                                   |                                          |                                                   |                         |                  |
| SIO Type                               | C RS232C                                 | C RS422/485(2w)                                   | ire) • RS422/485(4wire) |                  |
| Speed                                  | 19200                                    | -                                                 |                         |                  |
| Data Length                            | • 7                                      | C 8                                               |                         |                  |
| Parity                                 | O NONE                                   | EVEN                                              | O ODD                   |                  |
| Stop Bit                               | O 1                                      | € 2                                               |                         |                  |
| Flow Control                           | O NONE                                   | ER(DTR/CTS)                                       | C XON/XOFF              |                  |
| Timeout                                | 3 🐳                                      | (sec)                                             |                         |                  |
| Retry                                  | 2 🗧                                      |                                                   |                         |                  |
| Wait To Send                           | 0 🕂                                      | (ms)                                              |                         |                  |
| RI / VCC                               | © BI                                     | O VCC                                             |                         |                  |
| In the case of RS2<br>or VCC (5V Power | 232C, you can sele<br>Supply). If you us | ct the 9th pin to RI (In<br>e the Digital's RS232 | iput)<br>C              |                  |
| Isolation Unit, plea                   | se select it to VCC.                     |                                                   | Default                 |                  |
| 特定控制器的设置                               |                                          |                                                   |                         |                  |
| 允许的控制器/<br>PLC数量                       | 16                                       | 和控制器                                              |                         |                  |
|                                        | ,                                        |                                                   |                         | 添加间接控制器          |
| 👗 1 PLC1                               | Sta                                      | tion No.=0,PC No.=25                              | 5                       | <b></b>          |

#### ◆ 控制器设置

如需显示 [特定控制器设置]对话框,可从 [控制器 /PLC]的 [特定控制器的设置]中选择外接控制器, 然后点击 [设置] []] 。如需连接多台外接控制器,请从 [控制器 /PLC]的 [特定控制器的设置]中点击 [添加控制器],从而添加另一台外接控制器。

| 💣 特定控制器设置   |     |         | ×        |
|-------------|-----|---------|----------|
| PLC1        |     |         |          |
| Station No. | 0   |         | ÷        |
| PC No.      | 255 |         | <u>.</u> |
|             |     | Default |          |
| 确定(0)       | ]   | 取消      |          |

## ■ 外接控制器设置

使用 Computer Link 机型的 DIP 开关进行设置。更多详情,请参阅外接控制器的手册。

◆ 模式设置旋转开关

| 设置 | 设置描述       |
|----|------------|
| 8  | 表 4 中的协议模式 |

◆ 通讯设置 DIP 开关

| DIP 开关 | 设置  | 设置描述          |
|--------|-----|---------------|
| SW11   | ON  | 主通道设置         |
| SW12   | OFF | 数据位设置         |
| SW13   | OFF |               |
| SW14   | ON  | 传输速率设置        |
| SW15   | ON  |               |
| SW16   | ON  | 启用或禁用校验位设置    |
| SW17   | ON  | 偶校验或奇校验       |
| SW18   | ON  | 停止位设置         |
| SW21   | ON  | 启用或禁用校验和设置    |
| SW22   | ON  | 启用或禁用运行时的写入设置 |
| SW23   | ON  | 发送端终端电阻是否存在   |
| SW24   | ON  | 接收端终端电阻是否存在   |

◆ 站点设置旋转开关

| 旋转开关 | 设置 | 设置描述 |
|------|----|------|
| X10  | 0  | 사고까쪽 |
| X1   | 0  | 站亏仅直 |

- 3.6 设置示例 6
  - GP-Pro EX 设置
  - ◆ 通讯设置

从 [工程] 菜单中指向 [系统设置], 点击 [控制器 /PLC], 显示设置画面。

| 控制器/PLC1             |                       |                          |                          |                      |
|----------------------|-----------------------|--------------------------|--------------------------|----------------------|
| 摘要                   |                       |                          |                          | <u> 控制器 / PLC 更改</u> |
| 制造商 Mitsub           | ishi Electric Corpora | ation 系列                 | A Series Computer Link   | 端口 COM1              |
| 文本数据模式               | 2 更改                  |                          |                          |                      |
| 通讯设置                 |                       |                          |                          |                      |
| SIO Type             | C RS232C              | C RS422/485(2            | wire) 💿 RS422/485(4wire) |                      |
| Speed                | 19200                 | -                        |                          |                      |
| Data Length          | • 7                   | O 8                      |                          |                      |
| Parity               | O NONE                | EVEN                     | O ODD                    |                      |
| Stop Bit             | O 1                   | ● 2                      |                          |                      |
| Flow Control         | O NONE                | ER(DTR/CTS)              | 6) C XON/XOFF            |                      |
| Timeout              | 3 📫                   | (sec)                    |                          |                      |
| Retry                | 2 📫                   |                          |                          |                      |
| Wait To Send         | 0 🗦                   | (ms)                     |                          |                      |
| RI / VCC             | © BI                  | O VCC                    |                          |                      |
| In the case of RS2   | 232C, you can sele    | ct the 9th pin to RI (   | (Input)                  |                      |
| Isolation Unit, plea | se select it to VCC.  | e trie Digitalis Nozo    | Default                  |                      |
| 特定控制器的设置             |                       |                          |                          |                      |
| 允许的控制器/              | ic ž                  | <u>國加控制器</u>             |                          |                      |
| FLU数単<br>编号 控制器名利    | 10 设置                 | L                        |                          | 添加间接控制器              |
| 1 PLC1               |                       | -<br>tion No.=0,PC No.=2 | 255                      |                      |
|                      | HALL I HALL           |                          |                          |                      |

#### ◆ 控制器设置

如需显示 [特定控制器设置]对话框,可从 [控制器 /PLC]的 [特定控制器的设置]中选择外接控制器, 然后点击 [设置] []] 。如需连接多台外接控制器,请从 [控制器 /PLC]的 [特定控制器的设置]中点击 [添加控制器],从而添加另一台外接控制器。

| 💣 特定控制器设置   |     |         | ×        |
|-------------|-----|---------|----------|
| PLC1        |     |         |          |
| Station No. | 0   |         | ÷        |
| PC No.      | 255 |         | <u>.</u> |
|             |     | Default |          |
| 确定(0)       | ]   | 取消      |          |

## ■ 外接控制器设置

使用 Computer Link 机型的 DIP 开关进行设置。更多详情,请参阅外接控制器的手册。

◆ 模式设置旋转开关

| 设置 | 设置描述       |
|----|------------|
| 8  | 表 4 中的协议模式 |

◆ 通讯设置 DIP 开关

| DIP 开关 | 设置  | 设置描述                                |
|--------|-----|-------------------------------------|
| SW11   | ON  | 主通道设置                               |
| SW12   | OFF | 数据位设置                               |
| SW13   | OFF |                                     |
| SW14   | ON  | 传输速率设置                              |
| SW15   | ON  |                                     |
| SW16   | ON  | 启用或禁用校验位设置                          |
| SW17   | ON  | 偶校验或奇校验                             |
| SW18   | ON  | 停止位设置                               |
| SW21   | ON  | 启用或禁用校验和设置                          |
| SW22   | ON  | 启用或禁用运行时的写入设置                       |
| SW23   | ON  | 选择 Computer link/Multiple drop link |
| SW24   | 未使用 | 未使用                                 |

◆ 站点设置旋转开关

| 旋转开关 | 设置 | 设置描述 |
|------|----|------|
| X10  | 0  | 사다,꼬 |
| X1   | 0  | 如亏返直 |

- 3.7 设置示例 7
  - GP-Pro EX 设置
  - ◆ 通讯设置

从 [工程] 菜单中指向 [系统设置], 点击 [控制器 /PLC], 显示设置画面。

| 控制器/PLC1             |                       |                           |                          |                      |
|----------------------|-----------------------|---------------------------|--------------------------|----------------------|
| 摘要                   |                       |                           |                          | <u> 控制器 / PLC 更改</u> |
| 制造商 Mitsub           | ishi Electric Corpora | ation 系列                  | A Series Computer Link   | 端口 COM1              |
| 文本数据模式               | 2 更改                  |                           |                          |                      |
| 通讯设置                 |                       |                           |                          |                      |
| SIO Type             | C RS232C              | C RS422/485(2w            | rire) 📀 RS422/485(4wire) |                      |
| Speed                | 19200                 | -                         |                          |                      |
| Data Length          |                       | C 8                       |                          |                      |
| Parity               | O NONE                | EVEN                      | O ODD                    |                      |
| Stop Bit             | O 1                   | ● 2                       |                          |                      |
| Flow Control         | O NONE                | ER(DTR/CTS)               | C XON/XOFF               |                      |
| Timeout              | 3 📑                   | (sec)                     |                          |                      |
| Retry                | 2 🕂                   |                           |                          |                      |
| Wait To Send         | 0 🗦                   | (ms)                      |                          |                      |
| RI / VCC             | © Fil                 | O VCC                     |                          |                      |
| In the case of RS:   | 232C, you can sele    | ot the 9th pin to RI (In  | iput)                    |                      |
| Isolation Unit, plea | ise select it to VCC. | e trie Digitalis Hozoz    | Default                  |                      |
| 特定控制器的设置             |                       |                           |                          |                      |
| 允许的控制器/<br>PLC数量     | 10                    | <u>家加控制器</u>              |                          |                      |
| 「LU数単<br>编号 控制器名和    | 10 祝客                 | L                         |                          | 添加间接控制器              |
| 1 PLC1               | IIII Sta              | -<br>tion No.=0,PC No.=25 | 5                        |                      |
|                      | PALL                  |                           |                          |                      |

#### ◆ 控制器设置

如需显示 [特定控制器设置]对话框,可从 [控制器 /PLC]的 [特定控制器的设置]中选择外接控制器, 然后点击 [设置] []] 。如需连接多台外接控制器,请从 [控制器 /PLC]的 [特定控制器的设置]中点击 [添加控制器],从而添加另一台外接控制器。

| 💣 特定控制器设置   |     |         | ×        |
|-------------|-----|---------|----------|
| PLC1        |     |         |          |
| Station No. | 0   |         | ÷        |
| PC No.      | 255 |         | <u>.</u> |
|             |     | Default |          |
| 确定(0)       | ]   | 取消      |          |

## ■ 外接控制器设置

使用 Computer Link 机型的 DIP 开关进行设置。更多详情,请参阅外接控制器的手册。

◆ 模式设置旋转开关

| 设置 | 设置描述       |  |
|----|------------|--|
| 8  | 表 4 中的协议模式 |  |

◆ 通讯设置 DIP 开关

| DIP 开关 | 设置  | 设置描述                                |
|--------|-----|-------------------------------------|
| SW01   | 未使用 | 未使用                                 |
| SW02   | ON  | 选择 Computer link/Multiple drop link |
| SW03   | 未使用 | 未使用                                 |
| SW04   | ON  | 启用或禁用运行时的写入设置                       |
| SW05   | OFF |                                     |
| SW06   | ON  | 传输速率设置                              |
| SW07   | ON  |                                     |
| SW08   | OFF | 数据位设置                               |
| SW09   | ON  | 启用或禁用校验位设置                          |
| SW10   | ON  | 偶校验或奇校验                             |
| SW11   | ON  | 停止位设置                               |
| SW12   | ON  | 启用或禁用校验和设置                          |

◆ 站点设置旋转开关

| 旋转开关 | 设置 | 设置描述 |
|------|----|------|
| X10  | 0  | 사다,꼬 |
| X1   | 0  | 如亏返直 |

- 3.8 设置示例 8
  - GP-Pro EX 设置
  - ◆ 通讯设置

从 [工程] 菜单中指向 [系统设置], 点击 [控制器 /PLC], 显示设置画面。

| 控制器/PLC1             |                       |                           |                          |                      |
|----------------------|-----------------------|---------------------------|--------------------------|----------------------|
| 摘要                   |                       |                           |                          | <u> 控制器 / PLC 更改</u> |
| 制造商 Mitsub           | ishi Electric Corpora | ation 系列                  | A Series Computer Link   | 端口 COM1              |
| 文本数据模式               | 2 更改                  |                           |                          |                      |
| 通讯设置                 |                       |                           |                          |                      |
| SIO Type             | C RS232C              | C RS422/485(2w            | rire) 📀 RS422/485(4wire) |                      |
| Speed                | 19200                 | -                         |                          |                      |
| Data Length          |                       | C 8                       |                          |                      |
| Parity               | O NONE                | EVEN                      | O ODD                    |                      |
| Stop Bit             | O 1                   | ● 2                       |                          |                      |
| Flow Control         | O NONE                | ER(DTR/CTS)               | C XON/XOFF               |                      |
| Timeout              | 3 📑                   | (sec)                     |                          |                      |
| Retry                | 2 🕂                   |                           |                          |                      |
| Wait To Send         | 0 🗦                   | (ms)                      |                          |                      |
| RI / VCC             | © Fil                 | O VCC                     |                          |                      |
| In the case of RS:   | 232C, you can sele    | ot the 9th pin to RI (In  | iput)                    |                      |
| Isolation Unit, plea | ise select it to VCC. | e trie Digitalis Hozoz    | Default                  |                      |
| 特定控制器的设置             |                       |                           |                          |                      |
| 允许的控制器/<br>PLC数量     | 10                    | <u>影加控制器</u>              |                          |                      |
| 「LU数単<br>编号 控制器名和    | 10 祝客                 | L                         |                          | 添加间接控制器              |
| 1 PLC1               | IIII Sta              | -<br>tion No.=0,PC No.=25 | 5                        |                      |
|                      | PALL 1                |                           |                          |                      |

#### ◆ 控制器设置

如需显示 [特定控制器设置]对话框,可从 [控制器 /PLC]的 [特定控制器的设置]中选择外接控制器, 然后点击 [设置] []] 。如需连接多台外接控制器,请从 [控制器 /PLC]的 [特定控制器的设置]中点击 [添加控制器],从而添加另一台外接控制器。

| 💣 特定控制器设置   |     |         | ×        |
|-------------|-----|---------|----------|
| PLC1        |     |         |          |
| Station No. | 0   |         | ÷        |
| PC No.      | 255 |         | <u>.</u> |
|             |     | Default |          |
| 确定(0)       | ]   | 取消      |          |

## ■ 外接控制器设置

使用 Computer Link 机型的 DIP 开关进行设置。更多详情,请参阅外接控制器的手册。

◆ 模式设置旋转开关

| 设置 | 设置描述       |  |
|----|------------|--|
| 8  | 表 4 中的协议模式 |  |

◆ 通讯设置 DIP 开关

| DIP 开关 | 设置  | 设置描述                                |
|--------|-----|-------------------------------------|
| SW10   | ON  | 选择 Computer link/Multiple drop link |
| SW11   | ON  | 主通道设置                               |
| SW12   | ON  | 启用或禁用运行时的写入设置                       |
| SW13   | OFF |                                     |
| SW14   | ON  | 传输速率设置                              |
| SW15   | ON  |                                     |
| SW16   | OFF | 数据位设置                               |
| SW17   | ON  | 启用或禁用校验位设置                          |
| SW18   | ON  | 偶校验或奇校验                             |
| SW19   | ON  | 停止位设置                               |
| SW20   | ON  | 启用或禁用校验和设置                          |

#### ◆终端电阻 DIP 开关

| DIP 开关 | 设置   | 设置描述     |
|--------|------|----------|
| SW21   | OFF  | 未使用      |
| SW22   | 选项设置 | 发送端的终端电阻 |
| SW23   | 选项设置 | 接收端的终端电阻 |

#### ◆ 站点设置旋转开关

| 旋转开关 | 设置 | 设置描述 |
|------|----|------|
| X10  | 0  | 사다까쭈 |
| X1   | 0  | 站亏风直 |

# 4 设置项目

请使用 GP-Pro EX 或在人机界面的离线模式下进行人机界面的通讯设置。 各参数的设置必须与外接控制器的匹配。

"3 通讯设置示例"(第 10 页)

#### 4.1 GP-Pro EX 中的设置项目

#### ■ 通讯设置

从[工程]菜单中指向[系统设置],点击[控制器/PLC],显示设置画面。

| 控制 | 器/PLC1                                 |                                          |                                          |                     |              |                      |
|----|----------------------------------------|------------------------------------------|------------------------------------------|---------------------|--------------|----------------------|
| 摘  | 要                                      |                                          |                                          |                     |              | <u> 控制器 / PLC 更改</u> |
| 串  | 」造商 Mitsubis                           | shi Electric Corpora                     | tion 系列                                  | A Series Computer L | ink          | 端口 COM1              |
| Ŕ  | 本数据模式                                  | 2 更改                                     |                                          |                     |              |                      |
| 通i | 讯设置                                    |                                          |                                          |                     |              |                      |
|    | SIO Type                               | RS232C                                   | O RS422/485(                             | 2wire) 🔿 RS422      | 2/485(4wire) |                      |
|    | Speed                                  | 19200                                    | -                                        |                     |              |                      |
|    | Data Length                            | • 7                                      | O 8                                      |                     |              |                      |
|    | Parity                                 | O NONE                                   | EVEN                                     | O ODD               |              |                      |
|    | Stop Bit                               | O 1                                      | • 2                                      |                     |              |                      |
|    | Flow Control                           | O NONE                                   | ER(DTR/CT)                               | S) O XON/XOFF       |              |                      |
|    | Timeout                                | 3 📑 (                                    | sec)                                     |                     |              |                      |
|    | Retry                                  | 2 🔅                                      |                                          |                     |              |                      |
|    | Wait To Send                           | 0 🕂 (                                    | ms)                                      |                     |              |                      |
|    | RI / VCC                               | • BI                                     | O VCC                                    |                     |              |                      |
|    | In the case of RS2<br>or VCC (5V Power | 32C, you dan selec<br>Supply) If you use | t the 9th pin to RI<br>the Digital's BS2 | (Input)<br>32C      |              |                      |
|    | Isolation Unit, pleas                  | se select it to VCC.                     | , and bighter from                       |                     | Default      |                      |
| 特别 | 定控制器的设置                                |                                          |                                          |                     |              |                      |
|    | 允许的控制器/<br>PLC数量                       | 16                                       | 加控制器                                     |                     |              |                      |
|    |                                        |                                          |                                          |                     |              | 添加间接控<br>制器          |
|    | 👗 1 PLC1                               | In Stat                                  | ion No.=0,PC No.=                        | -255                |              | <b>P</b>             |
|    | · ·                                    |                                          |                                          |                     |              |                      |

| 设置项目         | 设置描述                                                                                                  |
|--------------|----------------------------------------------------------------------------------------------------|
| SIO Type     | 选择与外接控制器进行通讯的串口类型。                                                                                    |
| Speed        | 选择外接控制器和人机界面之间的通讯速率。                                                                                  |
| Data Length  | 选择数据长度。                                                                                               |
| Parity       | 选择校验方式。                                                                                               |
| Stop Bit     | 选择停止位长度。                                                                                              |
| Flow Control | 选择防止传送和接收数据发生溢出的通讯控制方法。                                                                               |
| Timeout      | 用 1 到 127 之间的整数表示人机界面等待外接控制器响应的时间 (s)。<br>重要                                                          |
|              | 当通过网络进行通讯时,请将该值设为 5 秒或以上。                                                                             |
| Retry        | 用 0 到 255 之间的整数表示当外接控制器没有响应时,人机界面重新发送命令的次数。                                                           |
| Wait To Send | 用 0 到 255 之间的整数表示人机界面从接收包到发送下一命令之间的等待时间 (ms)。                                                         |
| RI/VCC       | 如果将串口类型选为 RS-232C,您可以对第 9 针脚进行 RI/VCC 切换。<br>当与 IPC 连接时,需要通过 IPC 的切换开关来切换 RI/5V。<br>更多详情,请参阅 IPC 的手册。 |

注 释

• 有关间接控制器的详情,请参阅 GP-Pro EX 参考手册。 GP-Pro EX 参考手册"运行时更改控制器 /PLC(间接控制器)"

#### ■ 控制器设置

如需显示 [特定控制器设置]对话框,可从 [控制器 /PLC]的 [特定控制器的设置]中选择外接控制器, 然后点击 [设置] \_\_\_\_\_。如需连接多台外接控制器,请从 [控制器 /PLC]的 [特定控制器的设置]中点击 [添加控制器],从而添加另一台外接控制器。

| 💕 特定控制器设置   |     |         | × |
|-------------|-----|---------|---|
| PLC1        |     |         |   |
| Station No. | 0   |         | ÷ |
| PC No.      | 255 |         | ÷ |
|             |     | Default |   |
| 确定(0)       | ]   | 取消      |   |

| 设置项目        | 设置描述                                                                         |
|-------------|------------------------------------------------------------------------------|
| Station No. | 输入 0 到 31 之间的值表示外接控制器的站号。                                                    |
| PC No.      | 当通过网络进行通讯时请设置此项。输入 0 到 64 之间的整数表示要与之通讯的外<br>接控制器的 PC 编号。如果不通过网络进行通讯,请输入 255。 |

4.2 离线模式下的设置项目

- 注 释 有关如何进入离线模式以及操作方面的更多信息,请参阅"维护/故障排除手册"。 <sup>(2)\*</sup>维护/故障排除手册"离线模式"
  - 离线模式下1个页面上显示的设置项目数取决于使用的人机界面机型。详情请参阅参考手册。

#### ■ 通讯设置

如需显示设置画面,请在离线模式下触摸 [Peripheral Settings] 中的 [Device/PLC Settings]。在显示的 列表中触摸您想设置的外接控制器。

| Comm.          | Device                                                                                                    | Option                                           |                  |                        |
|----------------|----------------------------------------------------------------------------------------------------|--------------------------------------------------|------------------|------------------------|
| A Series Compu | ter Link<br>SIO Type<br>Speed<br>Data Length<br>Parity<br>Stop Bit<br>Flow Control<br>Timeout(s)<br>Retry<br>Wait To Send(ms) | R\$2320<br>19200<br>• 7<br>NONE<br>1<br>ER(DTR/C | [COM1]<br>[COM1] | Page 1/1               |
|                | Exit                                                                                                    |                                                  | Back             | 2005/09/02<br>12:31:03 |

| 设置项目              | 设置描述                                                                                                    |
|-------------------|----------------------------------------------------------------------------------------------------|
|                   | 选择与外接控制器进行通讯的串口类型。                                                                                              |
| SIO Type          | 重要<br>为了正确进行通讯设置,应确认人机界面的串口规格,以便选择正确的 [SIO Type]。<br>如果指定了串口不支持的通讯类型,则无法确保人机界面的正常运行。<br>有关串口类型的详细信息,请参阅人机界面的手册。 |
| Speed             | 选择外接控制器和人机界面之间的通讯速率。                                                                                            |
| Data Length       | 选择数据长度。                                                                                                    |
| Parity            | 选择校验方式。                                                                                                    |
| Stop Bit          | 选择停止位长度。                                                                                                    |
| Flow Control      | 选择防止传送和接收数据发生溢出的通讯控制方法。                                                                                         |
|                   | 用 1 到 127 之间的整数表示人机界面等待外接控制器响应的时间 (s)。                                                                          |
| Timeout (s)       |                                                                                                    |
| Retry             | 用 0 到 255 之间的整数表示当外接控制器没有响应时,人机界面重新发送命令的次数。                                                                     |
| Wait To Send (ms) | 用 0 到 255 之间的整数表示人机界面从接收包到发送下一命令之间的等待时间 (ms)。                                                                   |

## ■ 控制器设置

如需显示设置画面,请触摸 [Peripheral Settings] 中的 [Device/PLC Settings]。在显示的列表中触摸您 想设置的外接控制器,然后触摸 [Device]。

| Comm.           | Device         | Option |         |            |
|-----------------|----------------|--------|---------|------------|
|                 |                |        |         |            |
| A Series Comput | er Link        |        | [COM1]  | Page 1/1   |
| Devic           | e/PLC Name PLC | 01     |         | -          |
|                 |                |        |         |            |
|                 | Station No.    |        |         | 4          |
|                 | FU NO.         | J.     | 200 🔍 🔺 |            |
|                 |                |        |         |            |
|                 |                |        |         |            |
|                 |                |        |         |            |
|                 |                |        |         |            |
|                 |                |        |         |            |
|                 |                |        |         | 2005/00/02 |
|                 | Exit           |        | Back    | 12:31:05   |

| 设置项目            | 设置描述                                                                         |
|-----------------|------------------------------------------------------------------------------|
| Device/PLC Name | 选择要进行设置的外接控制器。控制器名称是用 GP-Pro EX 设置的外接控制器的<br>名称。(初始设置为 [PLC1])               |
| Station No.     | 输入 0 到 31 之间的值表示外接控制器的站号。                                                    |
| PC No.          | 当通过网络进行通讯时请设置此项。输入 0 到 64 之间的整数表示要与之通讯的外<br>接控制器的 PC 编号。如果不通过网络进行通讯,请输入 255。 |

## ■ 选项设置

如需显示设置画面,请触摸 [Peripheral Settings] 中的 [Device/PLC Settings]。在显示的列表中触摸您 想设置的外接控制器,然后触摸 [Option]。

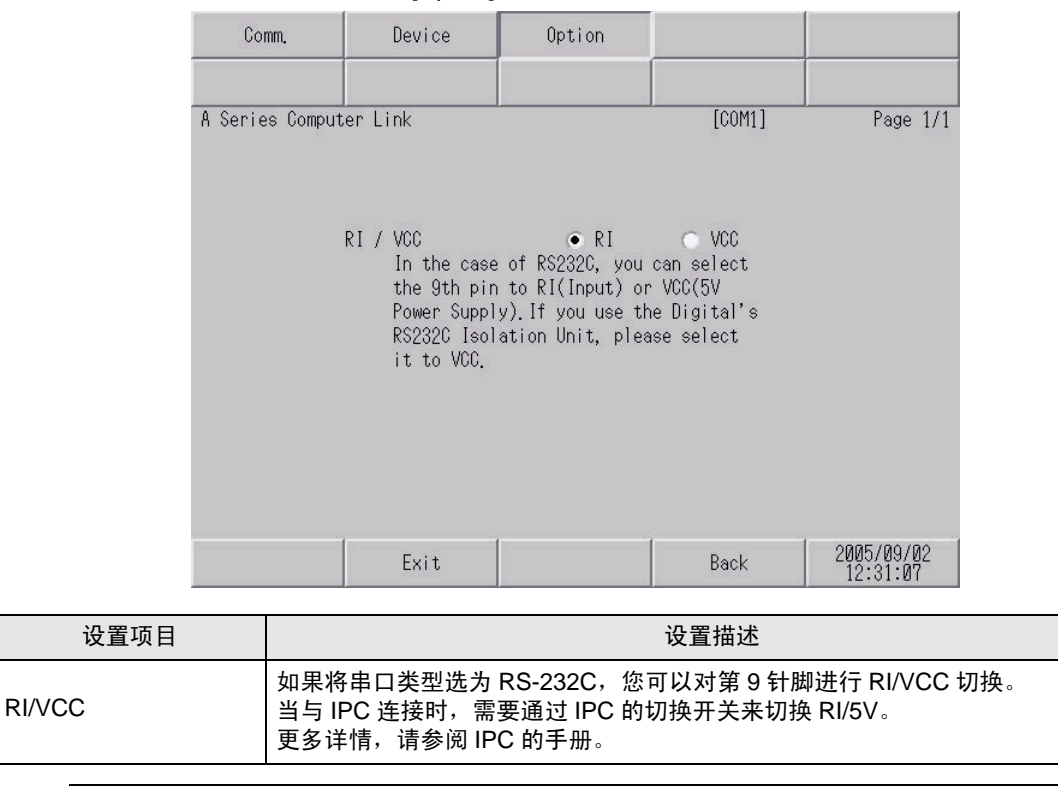

注 释 • GC4000 系列、 GP-4100 系列和 GP-4\*01TM 在离线模式下没有 [Option] 设置。

## 5 电缆接线图

以下所示的电缆接线图可能与 Mitsubishi Electric Corporation 推荐的不同。但使用本手册中的电缆接线 图不会造成任何运行问题。

- 外接控制器机体的 FG 针脚必须为 D 级接地。更多详情,请参阅外接控制器的手册。
- 在人机界面内部, SG 和 FG 是相连的。将外接控制器连接到 SG 端时,请注意不要在系统设计中形成短路。
- 当通讯因干扰而不稳定时,请连接隔离模块。

电缆接线图 1

| 人机界面<br>(连接接口)                                             |    | 电缆                                              | 注释            |
|------------------------------------------------------------|----|-------------------------------------------------|---------------|
| GP3000(COM1)<br>GP4000 <sup>*1</sup> (COM1)                | 1A | Pro-face 制造的 RS-232C 电缆<br>CA3-CBL232/5M-01(5m) |               |
| GC4000(COM1)<br>LT3000(COM1)<br>IPC <sup>*2</sup><br>PC/AT | 1B | 自备电缆                                            | 电缆长度不应超过 15 米 |
| GP-4105(COM1)                                              | 1C | 自备电缆                                            |               |

\*1 除 GP-4100 系列和 GP-4203T 以外的所有 GP4000 机型。

IPC 的串口(第7页)

<sup>\*2</sup> 只能使用支持 RS-232C 通讯方式的串口。

1A)

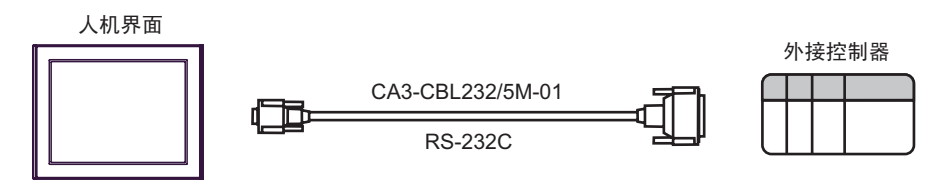

1B)

|      | 人机<br>D-Sub s | 界面侧<br>9针 (凹型) |              | 外接控制器侧<br>D-Sub 25针 (凸型) |         |
|------|---------------|----------------|--------------|--------------------------|---------|
|      | 针脚            | 信号名称           | /===-入       | 针脚                       | 信号名称    |
| 山和田本 | 2             | RD(RXD)        |              | 2                        | SD(TXD) |
| 入机养面 | 3             | SD(TXD)        |              | 3                        | RD(RXD) |
|      | 4             | ER(DTR)        |              | 6                        | DSR(DR) |
|      | 5             | SG             |              | 7                        | SG      |
|      | 7             | RS(RTS)        | <b>──</b>    | 8                        | CD      |
|      | 8             | CS(CTS)        |              | 20                       | DTR(ER) |
|      |               |                | └── <u>\</u> | 5                        | CS(CTS) |
|      |               |                | <u> </u>     | 1                        | FG      |

1C)

人机界面侧 外接控制器侧 端子块 D-Sub 25针 (凸型) 屏蔽 信号名称 针脚 信号名称 2 SD(TXD) RD(RXD) 3 RD(RXD) SD(TXD) DSR(DR) 6 ER(DTR) 7 SG SG CD 8 RS(RTS) DTR(ER) CS(CTS) 20 İ 5 CS(CTS) 1 FG

| 人材  | 几界   | 面 |
|-----|------|---|
| 1/1 | 1621 | щ |

| Ľ |  |
|---|--|

#### 电缆接线图 2

| 人机界面<br>(连接接口)                                                                                                    |    | 电缆                                                                                                    | 注释             |
|----------------------------------------------------------------------------------------------------|----|----------------------------------------------------------------------------------------------------|----------------|
| GP3000 <sup>*1</sup> (COM1)<br>AGP-3302B(COM2)<br>GP-4*01TM(COM1)<br>ST <sup>*2</sup> (COM2)<br>GC4000(COM2)<br>LT3000(COM1) | 2A | Pro-face 制造的串口转换适配器<br>CA3-ADPCOM-01<br>+<br>Pro-face 制造的 RS-422 转换适配器<br>CA3-ADPTRM-01<br>+<br>自备电缆   |                |
| "0                                                                                                    | 2B | 自备电缆                                                                                                   |                |
| GP3000 <sup>*4</sup> (COM2)                                                                                                  | 2C | Pro-face 制造的串口通讯终端适配器<br>CA4-ADPONL-01<br>+<br>Pro-face 制造的 RS-422 转换适配器<br>CA3-ADPTRM-01<br>+<br>自备电缆 | 电缆长度不应超过 500 米 |
|                                                                                                    | 2D | Pro-face 制造的串口通讯终端适配器<br>CA4-ADPONL-01<br>+<br>自备电缆                                                    |                |
| GP-4106(COM1) 2E                                                                                                    |    | 自备电缆                                                                                                   |                |
| GP4000 <sup>*5</sup> (COM2)<br>GP-4201T(COM1)                                                                                | 2F | Pro-face 制造的 GP4000 RS-422 转换适配器<br>PFXZCBADTM1 <sup>*6</sup><br>+<br>自备电缆                             |                |
|                                                                                                    | 2B | 自备电缆                                                                                                   |                |

\*1 除 AGP-3302B 以外的所有 GP3000 机型。

\*2 除 AST-3211A 和 AST-3302B 以外的所有 ST 机型。

\*3 只能使用支持 RS-422/485(4 线 ) 通讯方式的串口。 <sup>②</sup> ■ IPC 的串口 ( 第 7 页 )

\*4 除 GP-3200 系列和 AGP-3302B 以外的所有 GP3000 机型。

\*5 除 GP-4100 系列、 GP-4\*01TM、 GP-4201T 和 GP-4\*03T 以外的所有 GP4000 机型。

\*6 当使用 GP3000/ST3000/LT3000 RS-422 转换适配器 (CA3-ADPTRM-01) 而不是 GP4000 RS-422 转 换适配器时,请参阅电缆接线图 2A。

注 释 • 为提高抗噪性能,请使用全屏蔽双绞线作为传输电缆,并将屏蔽线接地。

2A)

• 1:1 连接

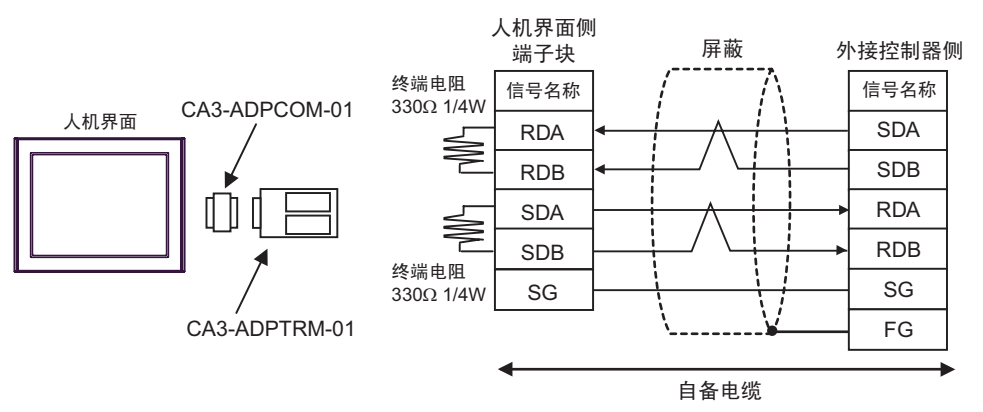

• 1:n 连接

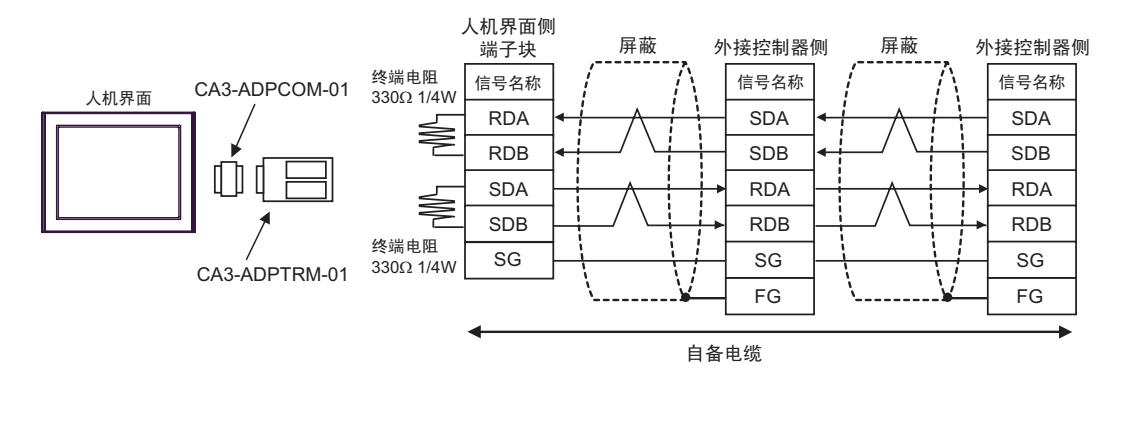

重要

在外接控制器上的 SDA-SDB 及 RDA-RDB 之间需要有 330Ω 1/4W 的终端电阻。
加装了终端电阻之后,您可以通过打开开关来接入终端电阻。更多详情,请参阅外接 控制器的手册。 2B)

• 1:1 连接

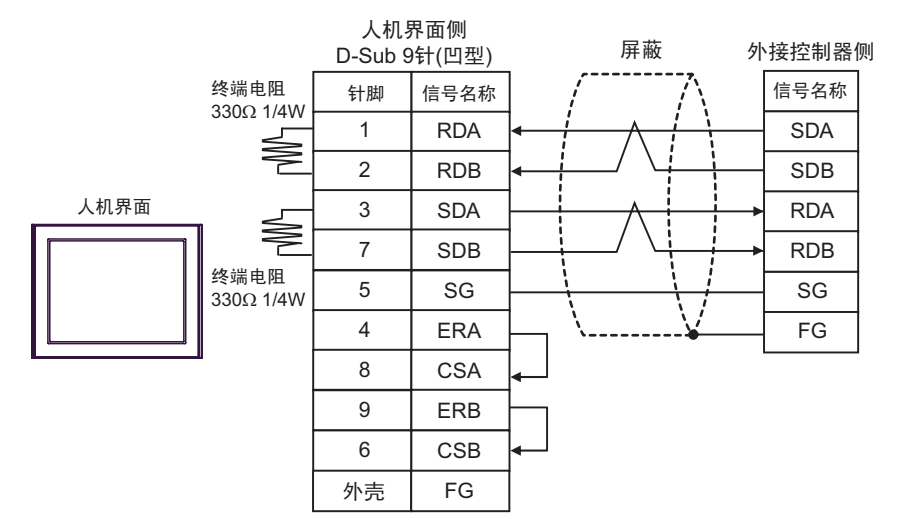

#### • 1:n 连接

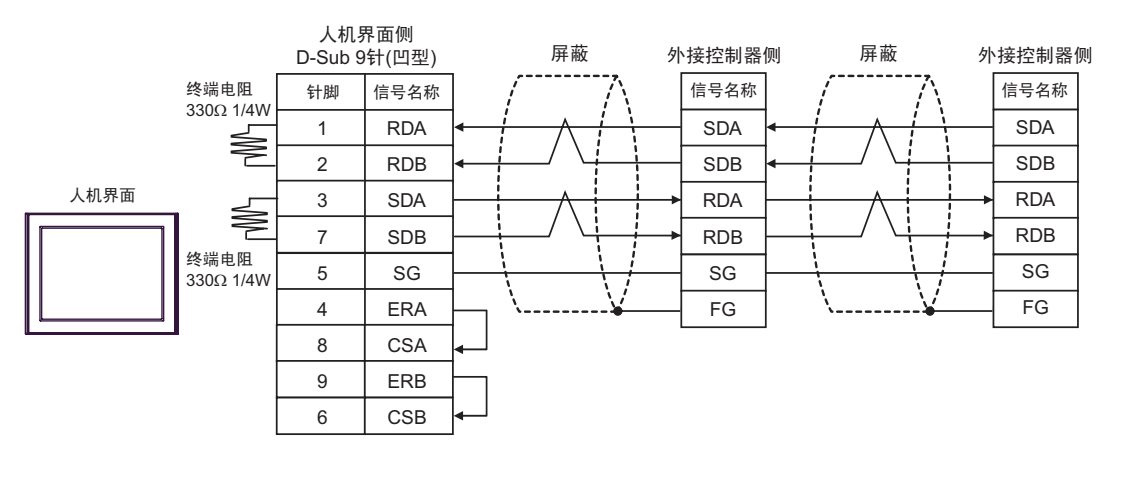

重要

在外接控制器上的 SDA-SDB 及 RDA-RDB 之间需要有 330Ω 1/4W 的终端电阻。
加装了终端电阻之后,您可以通过打开开关来接入终端电阻。更多详情,请参阅外接 控制器的手册。 2C)

• 1:1 连接

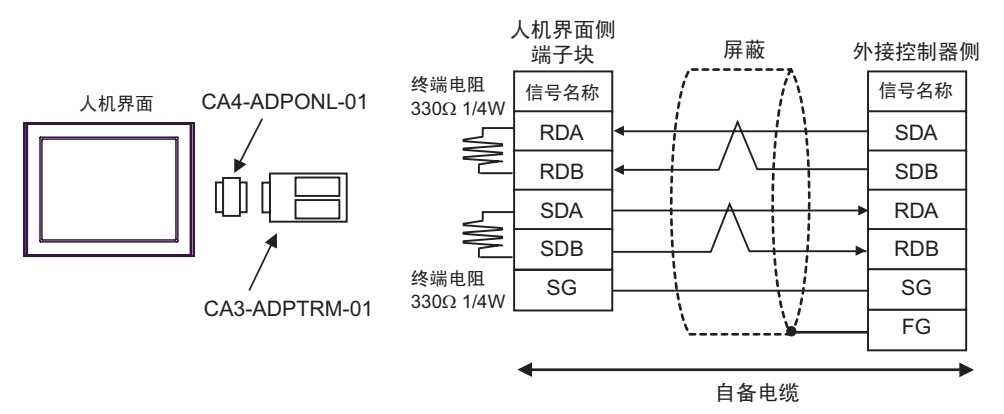

• 1:n 连接

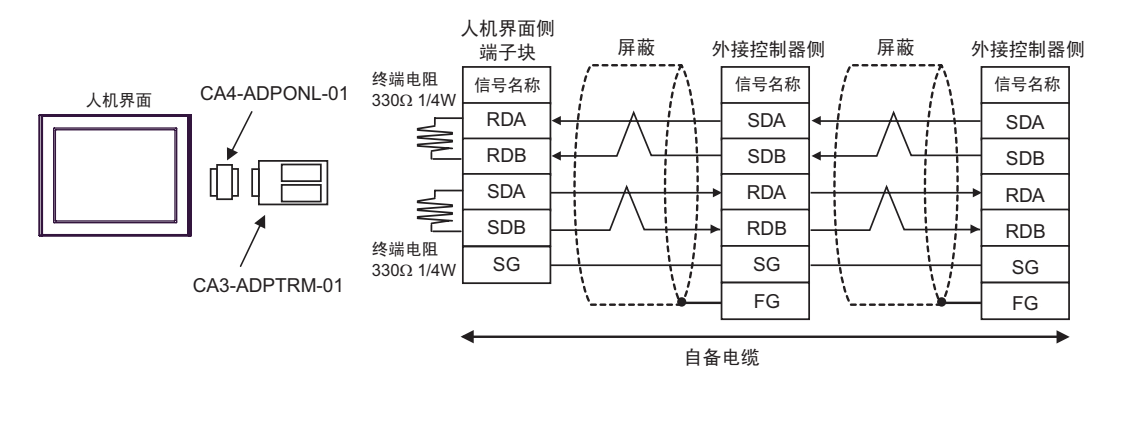

重要

在外接控制器上的 SDA-SDB 及 RDA-RDB 之间需要有 330Ω 1/4W 的终端电阻。
加装了终端电阻之后,您可以通过打开开关来接入终端电阻。更多详情,请参阅外接 控制器的手册。 2D)

• 1:1 连接

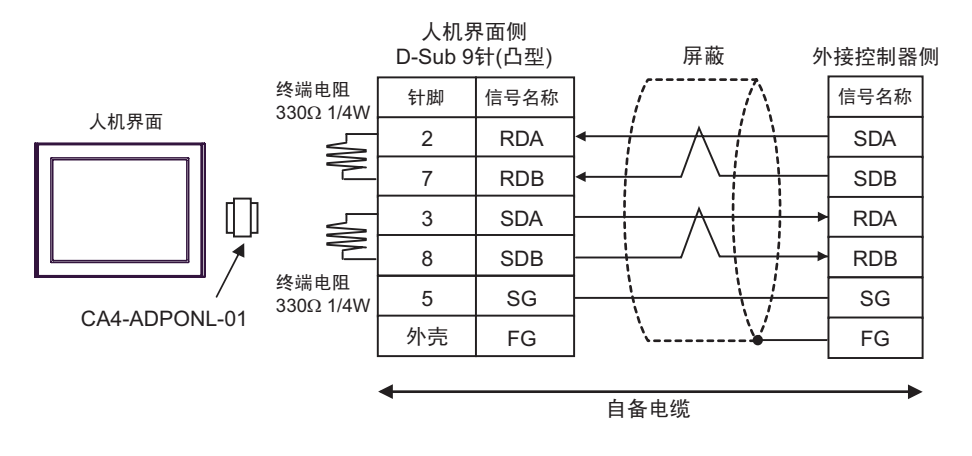

• 1:n 连接

重 要

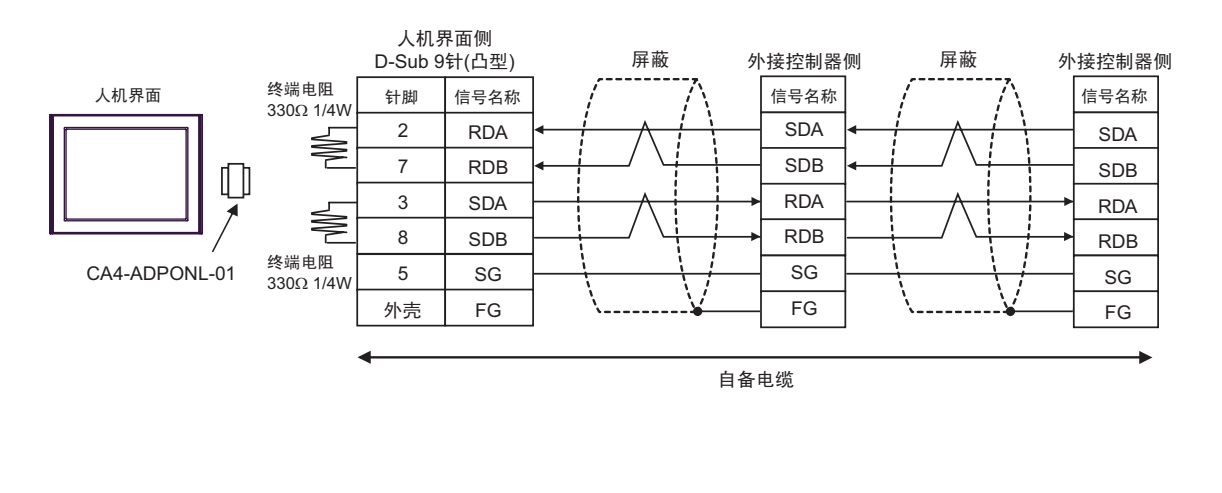

 在外接控制器上的 SDA-SDB 及 RDA-RDB 之间需要有 330Ω 1/4W 的终端电阻。
 加装了终端电阻之后,您可以通过打开开关来接入终端电阻。更多详情,请参阅外接 控制器的手册。 2E)

• 1:1 连接

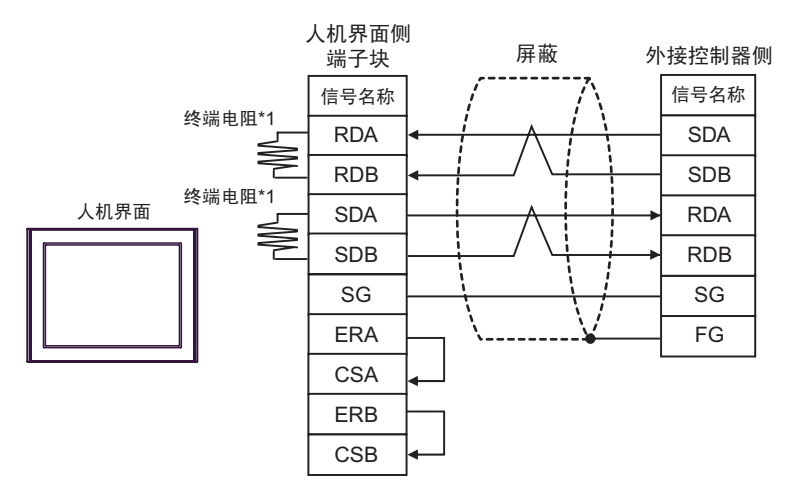

• 1:n 连接

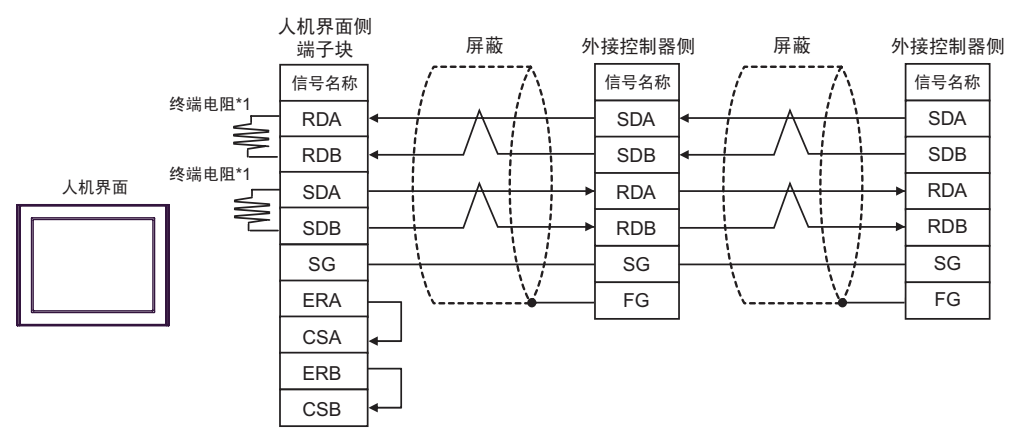

• 在外接控制器上的 SDA-SDB 及 RDA-RDB 之间需要有 330Ω 1/4W 的终端电阻。 重要 • 加装了终端电阻之后,您可以通过打开开关来接入终端电阻。更多详情,请参阅外接 控制器的手册。

\*1 人机界面中的电阻被用作终端电阻。如下表所示设置人机界面背板上的 DIP 开关。

| DIP 开关编号 | 设定值 |
|----------|-----|
| 1        | ON  |
| 2        | OFF |
| 3        | ON  |
| 4        | OFF |

2F)

٠ 1:1 连接

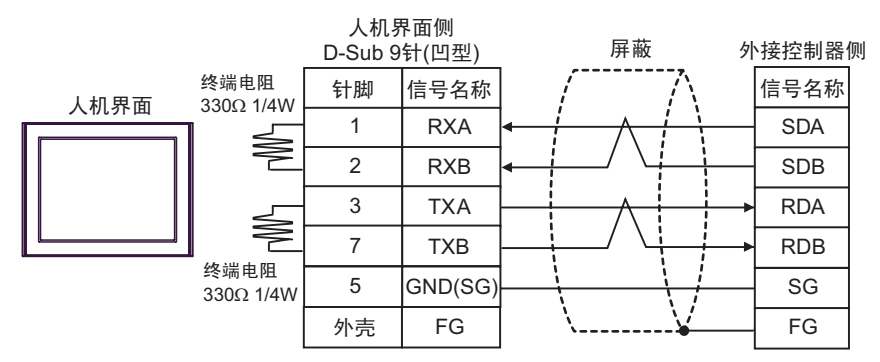

1:n 连接 ٠

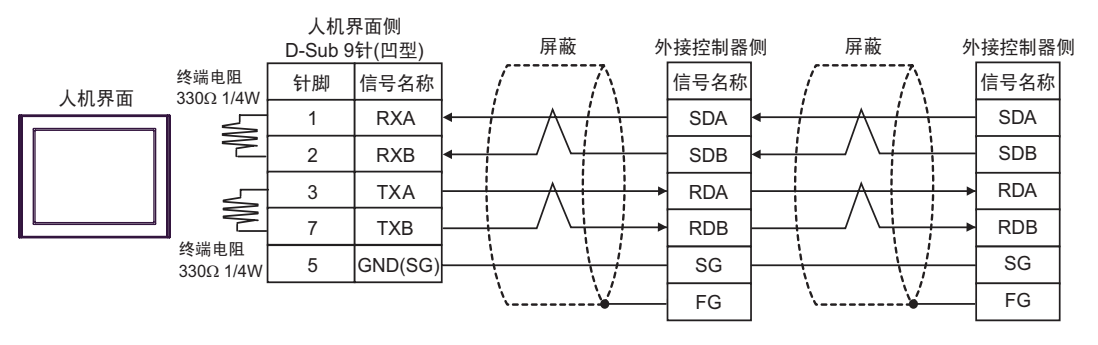

重要

٠

在外接控制器上的 SDA-SDB 及 RDA-RDB 之间需要有 330Ω 1/4W 的终端电阻。 • 加装了终端电阻之后,您可以通过打开开关来接入终端电阻。更多详情,请参阅外接 控制器的手册。

#### 电缆接线图 3

| 人机界面<br>(连接接口)                                             |    | 电缆                                                      | 注释            |
|------------------------------------------------------------|----|---------------------------------------------------------|---------------|
| GP3000(COM1)<br>GP4000 <sup>*1</sup> (COM1)                | 3A | Pro-face 制造的三菱 Q 系列 RS-232C 连接电缆<br>CA3-CBLLNKMQ-01(5m) |               |
| GC4000(COM1)<br>LT3000(COM1)<br>IPC <sup>*2</sup><br>PC/AT | 3В | 自备电缆                                                    | 电缆长度不应超过 15 米 |
| GP-4105(COM1)                                              | 3C | 自备电缆                                                    |               |

\*1 除 GP-4100 系列和 GP-4203T 以外的所有 GP4000 机型。

\*2 只能使用支持 RS-232C 通讯方式的串口。

<sup>了了</sup>■ IPC 的串口 ( 第 7 页 )

3A)

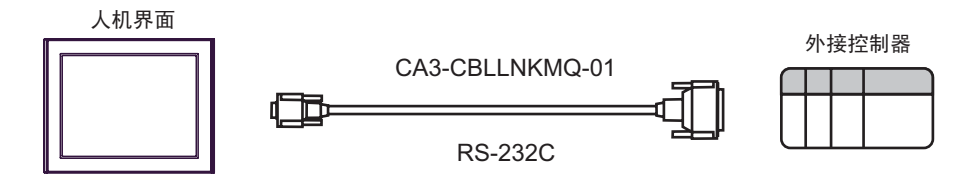

3B)

| 人机界面侧<br>D-Sub 9针(凹型) |    |         |               |    | 外接控制器侧<br> |  |
|-----------------------|----|---------|---------------|----|------------|--|
|                       | 针脚 | 信号名称    | <sup>併敝</sup> | 针脚 | 信号名称       |  |
| 人机界面                  | 2  | RD(RXD) | ◄ / / /[      | 3  | SD(TXD)    |  |
|                       | 3  | SD(TXD) |               | 2  | RD(RXD)    |  |
|                       | 4  | ER(DTR) | ── <u></u>    | 6  | DSR(DR)    |  |
|                       | 5  | SG      |               | 5  | SG         |  |
|                       | 7  | RS(RTS) | <b>──</b>     | 1  | CD         |  |
|                       | 8  | CS(CTS) | <             | 4  | DTR(ER)    |  |
|                       |    |         | │             | 8  | CS(CTS)    |  |
|                       |    |         | · ····¥──[    | 外壳 | FG         |  |

| S | $\sim$ | ١ |
|---|--------|---|
| J | C      | ) |

|      | 人机界面侧<br>端子块 | <b></b>    |               | 外接控制器侧<br>D-Sub 9针(凸型) |    |         |
|------|--------------|------------|---------------|------------------------|----|---------|
|      | 信号名称         | ]          | /并敝<br>/入     |                        | 针脚 | 信号名称    |
| 人机界面 | RD(RXD)      | ◀          | $\frac{1}{1}$ |                        | 3  | SD(TXD) |
|      | SD(TXD)      |            | + $+$         |                        | 2  | RD(RXD) |
|      | ER(DTR)      |            | <u> </u>   •  | +                      | 6  | DSR(DR) |
|      | SG           |            |               |                        | 5  | SG      |
|      | RS(RTS)      |            |               |                        | 1  | CD      |
|      | CS(CTS)      | <b> </b> ← |               |                        | 4  | DTR(ER) |
|      |              |            | / /L          | <u>/</u> →             | 8  | CS(CTS) |
|      |              |            | <u>\¥</u>     | '                      | 外壳 | FG      |

电缆接线图 4

| 人机界面<br>(连接接口)                                                                                  |    | 电缆                                                                                                    | 注释              |
|-------------------------------------------------------------------------------------------------|----|----------------------------------------------------------------------------------------------------|-----------------|
| GP3000 <sup>*1</sup> (COM1)<br>AGP-3302B(COM2)                                                  | 4A | Pro-face 制造的串口转换适配器<br>CA3-ADPCOM-01<br>+<br>Pro-face 制造的 RS-422 转换适配器<br>CA3-ADPTRM-01<br>+<br>白名中供   |                 |
| GP-4*01TM(COM1)<br>ST <sup>*2</sup> (COM2)<br>GC4000(COM2)<br>LT3000(COM1)<br>IPC <sup>*3</sup> | 4B | 日留电缆<br>Pro-face 制造的串口转换适配器<br>CA3-ADPCOM-01<br>+<br>Pro-face 制造的多重连接电缆<br>CA3-CBLMLT-01<br>+<br>自备电缆  |                 |
|                                                                                                 | 4C |                                                                                                    |                 |
|                                                                                                 | 4D | Pro-face 制造的串口通讯终端适配器<br>CA4-ADPONL-01<br>+<br>Pro-face 制造的 RS-422 转换适配器<br>CA3-ADPTRM-01<br>+<br>自备电缆 |                 |
| GP3000 <sup>*4</sup> (COM2)                                                                     | 4E | Pro-face 制造的串口通讯终端适配器<br>CA4-ADPONL-01<br>+<br>Pro-face 制造的多重连接电缆<br>CA3-CBLMLT-01<br>+<br>自备电缆        | 电缆长度不应超过 500 米。 |
|                                                                                                 | 4F | Pro-face 制造的串口通讯终端适配器<br>CA4-ADPONL-01<br>+<br>自备电缆                                                    |                 |
| GP-4106(COM1)                                                                                   | 4G | 自备电缆                                                                                                   |                 |
|                                                                                                 | 4H | Pro-face 制造的 GP4000 RS-422 转换适配器<br>PFXZCBADTM1 <sup>*6</sup><br>+<br>白各电缆                             |                 |
| GP4000 <sup>*5</sup> (COM2)<br>GP-4201T(COM1)                                                   | 41 | Pro-face 制造的多重连接电缆<br>PFXZCBCBML1 <sup>*7</sup><br>+<br>自备电缆                                           |                 |
|                                                                                                 | 4C | 自备电缆                                                                                                   |                 |

\*1 除 AGP-3302B 以外的所有 GP3000 机型。

\*2 除 AST-3211A 和 AST-3302B 以外的所有 ST 机型。

\*3 只能使用支持 RS-422/485(4 线 ) 通讯方式的串口。

<sup>☞</sup>■ IPC 的串口(第 7 页)

- \*4 除 GP-3200 系列和 AGP-3302B 以外的所有 GP3000 机型。
- \*5 除 GP-4100 系列、 GP-4\*01TM、 GP-4201T 和 GP-4\*03T 以外的所有 GP4000 机型。
- \*6 当使用 GP3000/ST3000/LT3000 RS-422 转换适配器 (CA3-ADPTRM-01) 而不是 GP4000 RS-422 转 换适配器时,请参阅电缆接线图 4A。
- \*7 当使用 MULTILINK 连接电缆 (CA3-CBLMLT-01) 时,请参阅电缆接线图 4B。

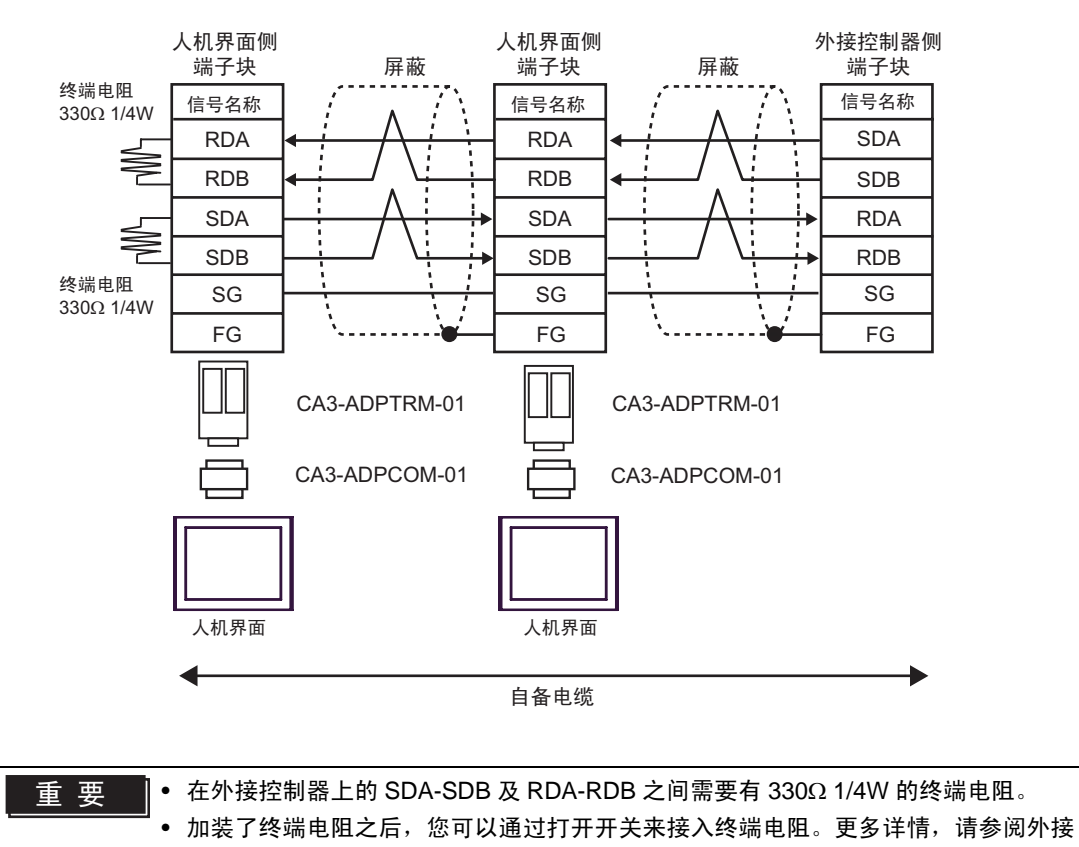

控制器的手册。

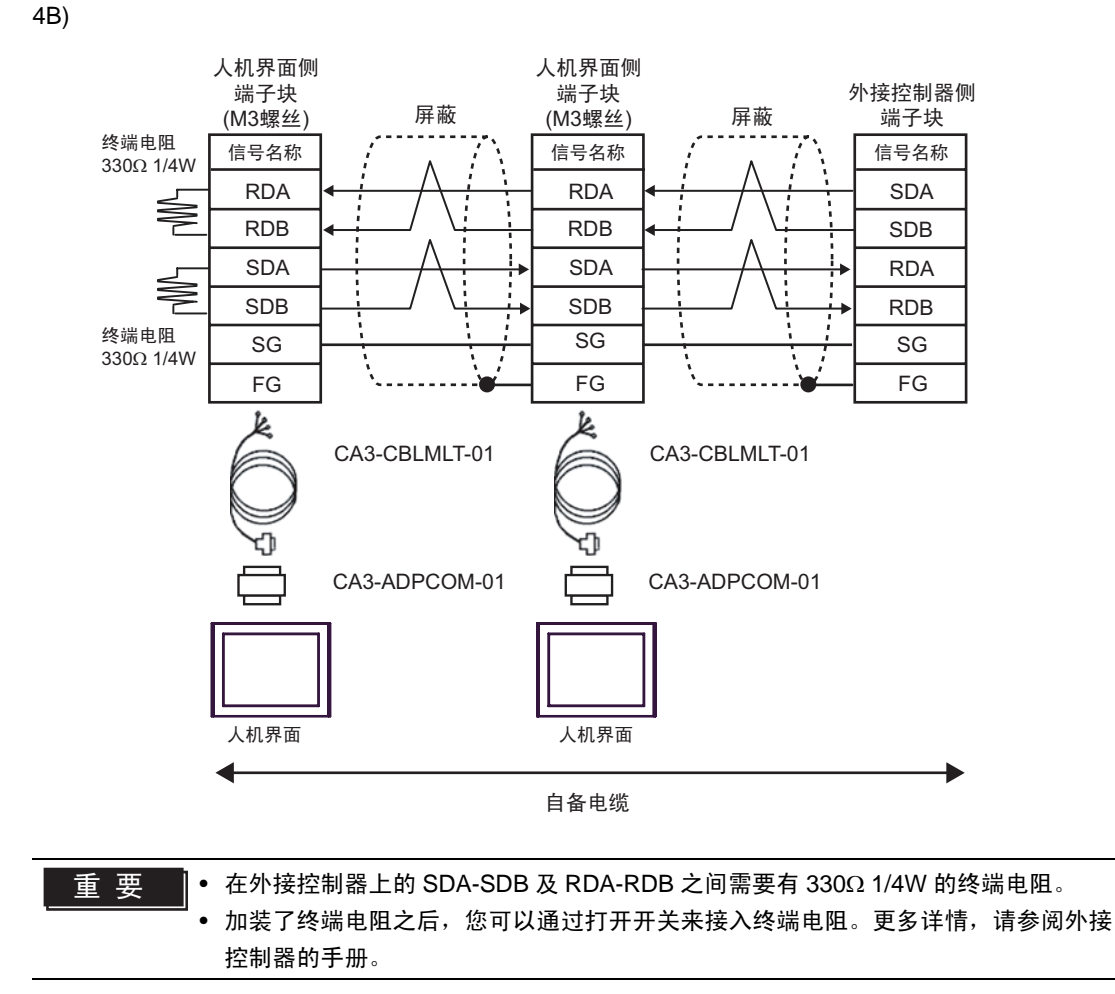

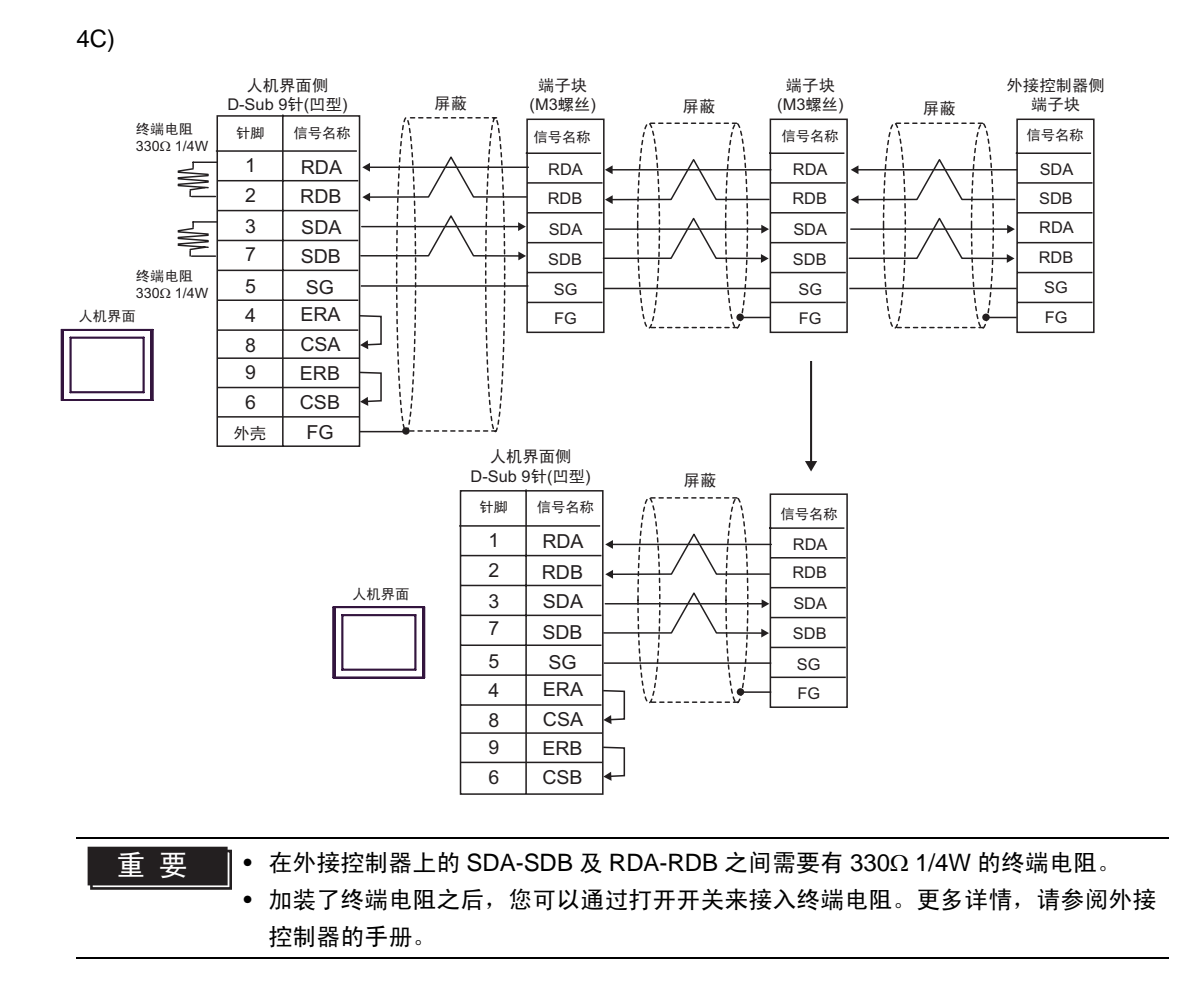

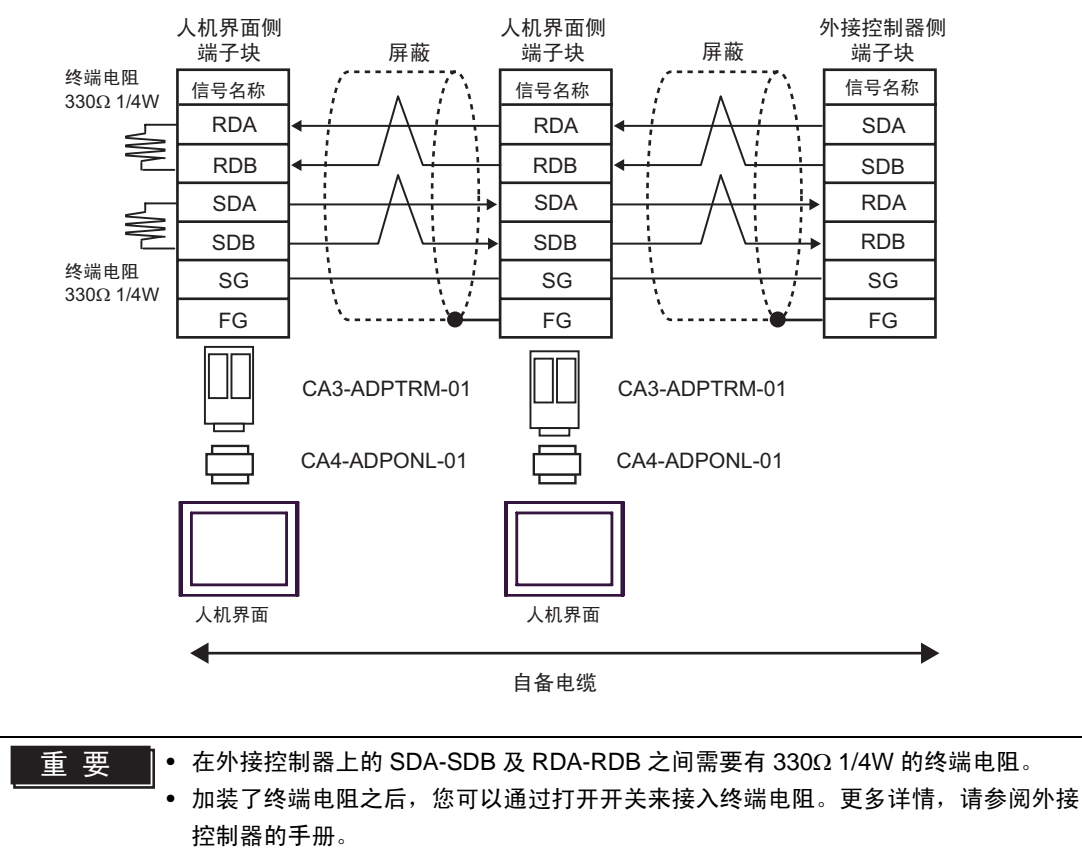

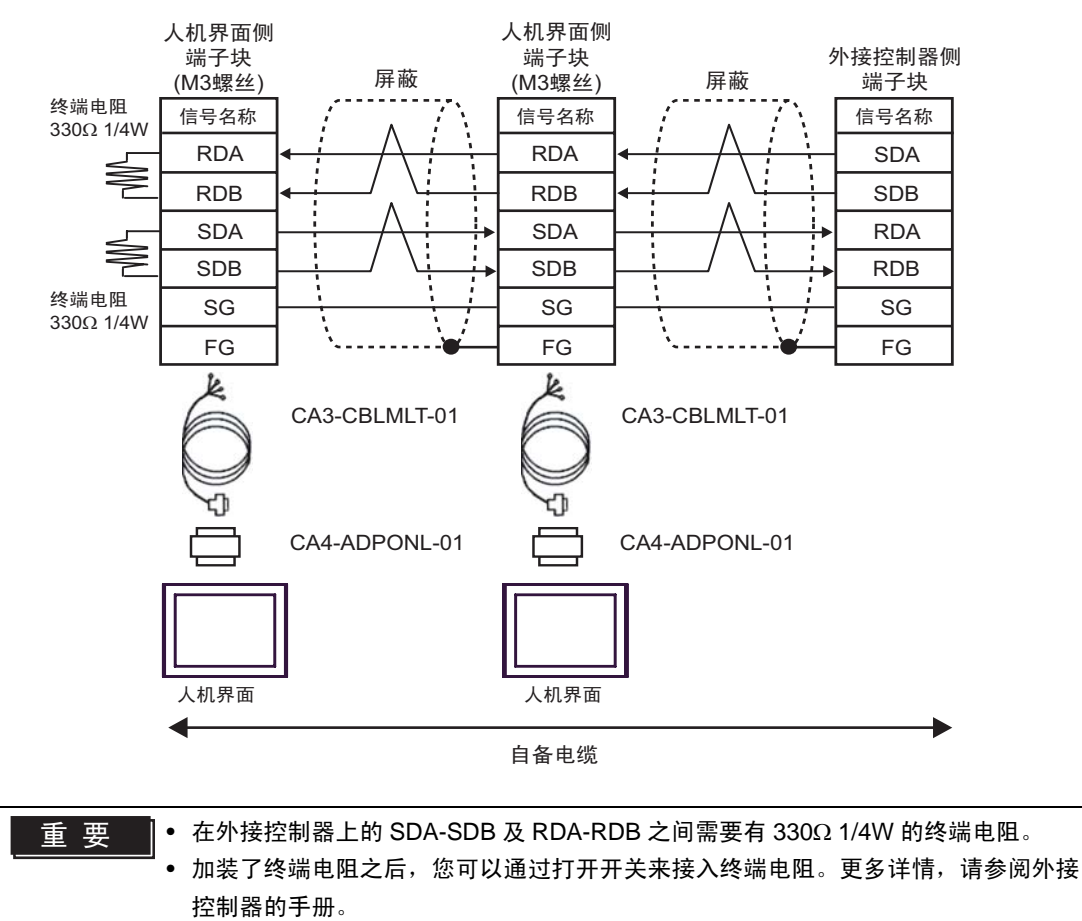

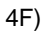

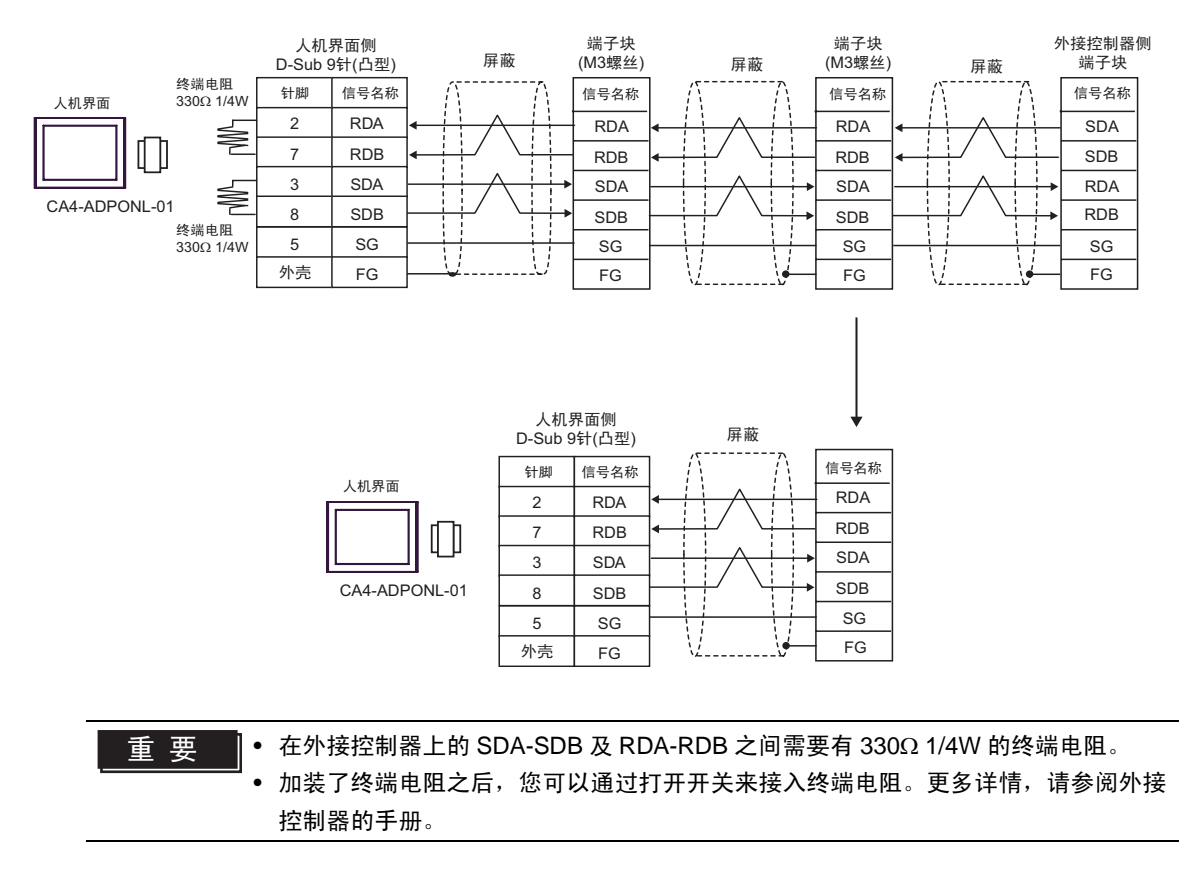

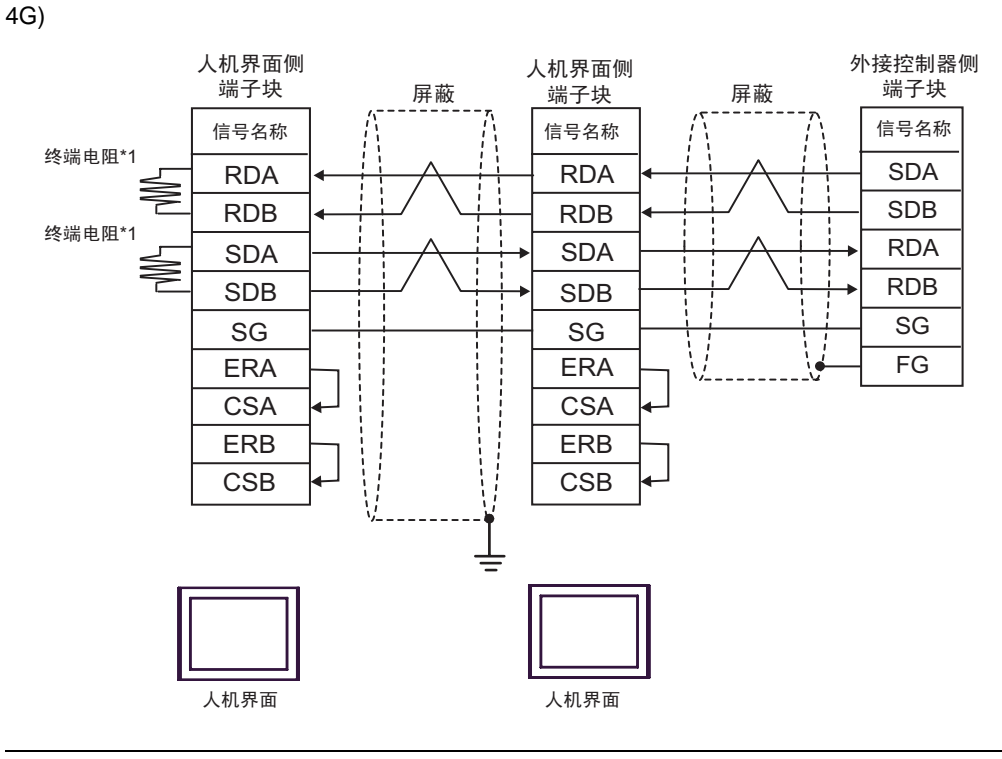

重要

• 在外接控制器上的 SDA-SDB 及 RDA-RDB 之间需要有 330Ω 1/4W 的终端电阻。

 加装了终端电阻之后,您可以通过打开开关来接入终端电阻。更多详情,请参阅外接 控制器的手册。

\*1 人机界面中的电阻被用作终端电阻。如下表所示设置人机界面背板上的 DIP 开关。

| DIP 开关编号 | 设定值 |
|----------|-----|
| 1        | ON  |
| 2        | OFF |
| 3        | ON  |
| 4        | OFF |

在采用 n:1 连接时,对于不用作末端设备的其他人机界面,请将人机界面背板上的 DIP 开关 1-4 置 OFF。

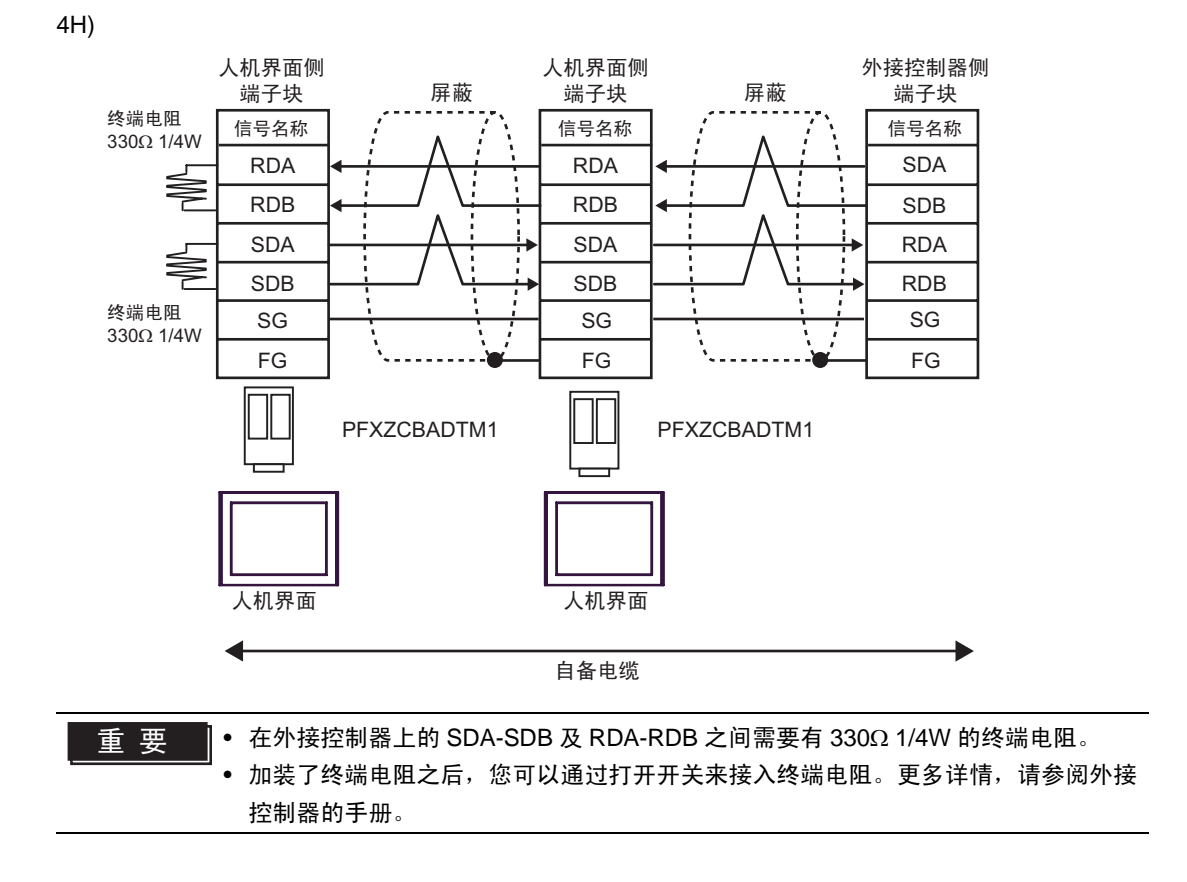

![](_page_51_Figure_1.jpeg)

## 6 支持的寄存器

支持的寄存器地址范围如下表所示。请注意,实际支持的寄存器范围取决于所使用的外接控制器。请在 您所使用的外接控制器的手册中确认实际范围。

#### 6.1 MELSEC AnA 系列、Q 系列 A 型

□□□□□ 可指定为系统区地址。

| 寄存器                 | 位地址                                        | 字地址                                        | 32 位            | 注释                  |
|---------------------|--------------------------------------------|--------------------------------------------|-----------------|---------------------|
| 输入                  | X00000 - X01FFF<br>(X007FF <sup>*1</sup> ) | X00000 - X01FF0<br>(X007F0 <sup>*1</sup> ) |                 |                     |
| 输出                  | Y00000 - Y01FFF<br>(Y007FF <sup>*1</sup> ) | Y00000 - Y01FF0<br>(Y007F0 <sup>*1</sup> ) |                 |                     |
| 内部继电器               | M0000 - M8191                              | M0000 - M8176                              |                 | ÷16)                |
| 自锁继电器               | L000000 - L008191                          | L000000 - L008176                          |                 | ÷16)                |
| 步进继电器               | S000000 - S008191                          | S000000 - S008176                          |                 | ÷16)                |
| 链接继电器               | B00000 - B01FFF<br>(B00FFF <sup>*1</sup> ) | B00000 - B01FF0<br>(B00FF0 <sup>*1</sup> ) |                 |                     |
| 信号继电器               | F000000 - F002047                          | F000000 - F002032                          |                 | ÷16)                |
| 特殊继电器               | M9000 - M9255                              | M9000 - M9240                              |                 | ÷16)                |
| 定时器(触点)             | TS00000 - TS02047                          |                                            |                 |                     |
| 定时器(线圈)             | TC00000 - TC02047                          |                                            | <u>Γ</u> L / Η) |                     |
| 计数器(触点)             | CS00000 - CS01023                          |                                            |                 |                     |
| 计数器(线圈)             | CC00000 - CC01023                          |                                            |                 |                     |
| 定时器(当前值)            |                                            | TN00000 - TN02047                          |                 |                     |
| 计数器(当前值)            |                                            | CN00000 - CN01023                          |                 |                     |
| 数据寄存器               |                                            | D00000 - D08191<br>(D06143 <sup>*1</sup> ) |                 | <u>⊪, 15</u> ]      |
| 链接寄存器               |                                            | W0000 - W1FFF<br>(W0FFF <sup>*1</sup> )    |                 | (BitF)              |
| 文件寄存器               |                                            | R00000 - R08191                            |                 | <u>⊪ ,</u> 15)      |
| 扩展文件寄存器             |                                            | 0R0000 - 0R8191<br>:<br>64R0000 - 64R8191  |                 | <u>⊪, 15</u> ]      |
| 特殊寄存器 <sup>*2</sup> |                                            | D09000 - D09255                            |                 | <sub>в і т</sub> 15 |

\*1 在除 AJ71UC24、 A1SJ71UC24 - R2/R4/PRF 以外的 Computer Link 机型中,显示可以指定的最大寄存 器编号。

\*2 分为3个区:只读区、只写区和系统区。如果在允许范围之外执行写入,则会发生外部控制器的 CPU 错误。

注 释
 ● 有关系统区的信息,请参阅 GP-Pro EX 参考手册。
 <sup>GP</sup> GP-Pro EX 参考手册 "LS 区 (Direct Access 方式)"
 ● 请参阅手册前言部分的符号说明表。

<sup>②予</sup>"手册符号和术语"

6.2 MELSEC AnN 系列

□□□□□ 可指定为系统区地址。

| 寄存器        | 位地址               | 字地址               | 32 位   | 注释                  |
|------------|-------------------|-------------------|--------|---------------------|
| 输入         | X00000 - X007FF   | X00000 - X007F0   |        | <u>***</u> 0]       |
| 输出         | Y00000 - Y007FF   | Y00000 - Y007F0   |        | <u>***</u> 0]       |
| 内部继电器      | M0000 - M2047     | M0000 - M2032     |        | ÷16)                |
| 自锁继电器      | L000000 - L002047 | L000000 - L002032 |        | ÷16)                |
| 步进继电器      | S000000 - S002047 | S000000 - S002032 |        | ÷16)                |
| 链接继电器      | B00000 - B003FF   | B00000 - B003F0   |        | ***0                |
| 信号继电器      | F000000 - F000255 | F000000 - F000240 |        | ÷16)                |
| 特殊继电器      | M9000 - M9255     | M9000 - M9240     |        | ÷16)                |
| 定时器 ( 触点 ) | TS00000 - TS00255 |                   |        |                     |
| 定时器 (线圈)   | TC00000 - TC00255 |                   | -1 /11 |                     |
| 计数器 ( 触点 ) | CS00000 - CS00255 |                   | L/H    |                     |
| 计数器(线圈)    | CC00000 - CC00255 |                   |        |                     |
| 定时器(当前值)   |                   | TN00000 - TN00255 |        |                     |
| 计数器(当前值)   |                   | CN00000 - CN00255 |        |                     |
| 数据寄存器      |                   | D00000 - D01023   |        | <u>⊪,</u> 15)       |
| 链接寄存器      |                   | W0000 - W03FF     | ,      | <sub>B i t</sub> F) |
| 文件寄存器      |                   | R00000 - R08191   |        | <u>ві</u> ,15)      |
|            |                   | 0R0000 - 0R8191   |        |                     |
| ] 刮        |                   | 28R0000 - 28R8191 |        | Bit V               |
|            |                   | D09000 - D09255   |        | B i i i 15)         |

\*1 分为 3 个区:只读区、只写区和系统区。如果在允许范围之外执行写入,则会发生外部控制器的 CPU 错误。

注 释

• 有关系统区的信息,请参阅 GP-Pro EX 参考手册。

<sup>②P</sup> GP-Pro EX 参考手册 "LS 区 (Direct Access 方式)"

• 请参阅手册前言部分的符号说明表。

<sup>②</sup> "手册符号和术语"

#### 6.3 MELSEC QnA 系列

可指定为系统区地址。 E

| 寄存器       | 位地址                                | 字地址                                    | 32 位             | 注释                |
|-----------|------------------------------------|----------------------------------------|------------------|-------------------|
| 输入继电器     | X0000 - X07FF                      | X0000 - X07F0                          |                  | ***0              |
| 输出继电器     | Y0000 - Y07FF                      | Y0000 - Y07F0                          |                  | <u>***</u> 0]     |
| 内部继电器     | M0000 - M8191                      | M0000 - M8176                          |                  | ÷16)              |
| 特殊继电器     | M9000 - M9255<br>(SM1000 - SM1255) | M9000 - M9240<br>(SM1000 - SM1240)     |                  | <u>÷16</u> )      |
| 信号继电器     | F00000 - F02047                    | F00000 - F02047                        |                  | ÷16)              |
| 链接继电器     | B00000 - B00FFF                    | B00000 - B00FF0                        |                  | <u>***</u> 0]     |
| 定时器 (触点)  | TS00000 - TS02047                  |                                        |                  |                   |
| 定时器 (线圈)  | TC00000 - TC02047                  |                                        | [ <b>L / H</b> ] |                   |
| 计数器 (触点)  | CS00000 - CS01023                  |                                        |                  |                   |
| 计数器(线圈)   | CC00000 - CC01023                  |                                        |                  |                   |
| 定时器 (当前值) |                                    | TN00000 - TN02047                      |                  |                   |
| 计数器(当前值)  |                                    | CN00000 - CN01023                      |                  |                   |
| 数据寄存器     |                                    | D000000 - D006143                      |                  | <sub>Bit</sub> F] |
| 特殊寄存器     |                                    | D009000 - D009255<br>(SD1000 - SD1255) | *                | <sub>Bit</sub> F) |
| 链接寄存器     |                                    | W0000 - W0FFF                          |                  | <sub>вit</sub> F  |

注 释 • 有关系统区的信息,请参阅 GP-Pro EX 参考手册。

<sup>@</sup>GP-Pro EX 参考手册 "LS 区 (Direct Access 方式 )"

• 请参阅手册前言部分的符号说明表。

<sup>(3)</sup>"手册符号和术语"

# 7 寄存器和地址代码

在数据显示器中选择"控制器类型和地址"时,请使用寄存器代码和地址代码。

| 寄存器            | 寄存器名称              | 寄存器代码<br>(HEX) | 地址代码                  |
|----------------|--------------------|----------------|-----------------------|
| 输入             | х                  | 0080           | 字地址除以 0x10 的值         |
| 输出             | Y                  | 0081           | 字地址除以 0x10 的值         |
| 内部继电器          | M<br>(0000 - 8991) | 0082           | 字地址除以 16 的值           |
| 特殊继电器          | M<br>(9000 - 9991) | 0083           | ( 字地址 -9000) 除以 16 的值 |
| 自锁继电器          | L                  | 0084           | 字地址除以 16 的值           |
| 步进继电器          | S                  | 0087           | 字地址除以 16 的值           |
| 链接继电器          | В                  | 0088           | 字地址除以 0x10 的值         |
| 信号继电器          | F                  | 0085           | 字地址除以 16 的值           |
| 定时器 (当前值)      | TN                 | 0060           | 字地址                   |
| 计数器 (当前值)      | CN                 | 0061           | 字地址                   |
| 数据寄存器<br>特殊寄存器 | D                  | 0000           | 字地址                   |
| 链接寄存器          | W                  | 0002           | 字地址                   |
| 文件寄存器          | R                  | 000F           | 字地址                   |
| 扩展文件寄存器        | 0R                 | 0010           | 字地址                   |
|                | :                  | :              | :                     |
|                | 31R                | 002F           | 字地址                   |
|                | :                  | :              | :                     |
|                | 64R                | 0050           | 字地址                   |

# 8 错误消息

错误消息在人机界面上显示如下: "代码: 控制器名称: 错误消息 (错误发生位置)"。各描述如下所示。

| 项目     | 描述                                                                                                    |  |  |
|--------|----------------------------------------------------------------------------------------------------|--|--|
| 代码     | 错误代码                                                                                                    |  |  |
| 控制器名称  | 发生错误的外接控制器的名称。控制器名称是用 GP-Pro EX 设置的外接控制器的<br>名称。 ( 初始设置为 [PLC1])                                          |  |  |
| 错误消息   | 显示与错误相关的消息。                                                                                               |  |  |
| 错误发生位置 | 显示发生错误的外接控制器的 IP 地址或寄存器地址,或从外接控制器收到的错误<br>代码。                                                             |  |  |
|        | 注 释<br>• IP 地址显示为: "IP 地址(十进制): MAC 地址(十六进制)"。<br>• 寄存器地址显示为: "地址:寄存器地址"。<br>• 收到的错误代码显示为: "十进制数[十六进制数]"。 |  |  |

错误消息显示示例

"RHAA035: PLC1: Error has been responded for device write command (Error Code: 2 [02H])"

注 释 • 有关错误代码的更多详情,请参阅您的外接控制器手册。

 有关驱动程序错误消息的更多详情,请参阅"维护/故障排除手册"中的"与人机界面相 关的错误"。